#### **BAB IV**

### IMPLEMENTASI DAN EVALUASI

### 1.1. Kebutuhan Sistem

Sebelum melakukan implementasi dan menjalankan aplikasi Penilaian Kinerja Sumber Daya Manusia Kesehatan Di Puskesmas Kalirungkut dibutuhkan spesifikasi perangkat lunak (*software*) dan perangkat keras (*hardware*) tertentu agar aplikasi dapat berjalan dengan baik.

Adapun prangkat lunak yang digunakan yaitu:

- 1. Sistem Operasi Microsoft Windows XP/7
- 2. Microsoft SQL Server 2008

Adapun perangkat keras yang digunakan yaitu:

- 1. Prosessor Intel Core 2 Duo 2GHz
- 2. 2 GB RAM DDR2
- 3. 120 GB HDD
- 4. Standart VGA
- 5. Network Interface Card
- 6. LCD Monitor
- 7. Keyboard
- 8. Optical Mouse

### 1.2. Instalasi Program

Penggunaan aplikasi penilaian kinerja SDM Kesehatan ini membutuhkan perangkat lunak yang sudah terinstalasi.

Adapun tahapan-tahapan instalasi dan pengaturan sistem yaitu:

- 1. Install sistem operasi Micorsoft Windows XP/7
- 2. Install Database Microsoft SQL Server 2008
- 3. Install Aplikasi Penilaian Kinerja SDM Kesehatan

### 1.3. Penjelasan Pemakaian Program

Seluruh aplikasi dapat dilakukan pada menu ini. Terdapat beberapa menu yang dapat diakses oleh beberapa *user*, yaitu:

- a. User bagian administrasi dapat mengakses 10 menu yaitu Input Absensi, Input Pelayanan, Input Penghargaan, Input Kesalahan, Master Pegawai, Master Jabatan, Master Pendidikan, Master Kelompok Pegawai, dan Master Pelayanan.
- b. User Manager HRD dapat mengakses 7 menu yaitu Bobot Absensi, Bobot Masa Kerja, Bobot Penghargaan, Bobot Kesalahan, Bobot Produktifitas, Penilaian Umum, dan Penilaian Produktifitas.
- c. User Top Management dapat mengakses 2 menu yaitu Konfirmasi Laporan Penilaian umum dan Konfirmasi Laporan Penilaian Produltiftas.

### A. Menu Utama

Berikut adalah penjelasan dari menu utama dari seluruh *user*. Sebelum menu utama tampil, aplikasi akan menjalankan tampilan awal program, adapun tampilan awal program dapat dilihat pada gambar 4.1 dibawah.

| SISTEM INFORMASI P | ENILAIAN KIN | NERJA SDM KESEHATA | AN PUSKESMAS KALIRUNGKUT |            |        |  |  |
|--------------------|--------------|--------------------|--------------------------|------------|--------|--|--|
| MENU UTAMA         | ( #          | C                  | <u> </u>                 | LOGIN      |        |  |  |
|                    |              |                    | <b>1 1</b>               | USERNAME : |        |  |  |
|                    |              |                    |                          |            |        |  |  |
|                    |              |                    |                          | PASSWORD : |        |  |  |
|                    |              |                    |                          | LOGIN      | CANCEL |  |  |
|                    |              |                    |                          |            |        |  |  |
|                    |              |                    |                          |            |        |  |  |
|                    |              |                    |                          |            |        |  |  |
|                    |              |                    |                          |            |        |  |  |
|                    |              |                    |                          |            |        |  |  |
|                    |              |                    |                          |            |        |  |  |

Gambar 4.1 Form Tampilan Awal Program

Terdapat 6 menu utama yang dapat digunakan, yaitu menu sistem, menu master data, menu input data, menu bobot penilaian, menu penilaian kinerja, dan menu laporan penilaian penilaian kinerja. Berikut ini adalah penjelasan dari masing-masing menu:

- a. Menu sistem : berisi sub menu log out, dan exit.
- b. Menu master data : berisi submenu master pelayanan, master pendidikan, master kelompok pegawai, master jabatan, dan master pegawai.
- c. Menu input data : berisi submenu input data absensi, input data pelayanan, input data penghargaan, dan input data kesalahan.
- d. Menu bobot penilaian : berisi submenu bobot absensi, bobot masa kerja,
   bobot penghargaan, bobot kesalahan, dan bobot produktifitas.
- e. Menu laporan penilaian : berisi submenu penilaian umum dan penilaian produktifitas.

#### B. Master Pelayanan

Pada submenu master pelayanan digunakan oleh bagian administrasi untuk melakukan input data pelayanan apa saja yang akan dilakukan oleh SDM kesehatan di Puskesmas Kalirungkut. Form ini memuat data pelayanan yang dilakukan oleh tenaga medis maupun non medis yang ada di puskesmas.

Bagian administrasi memilih jabatan yang dimaksud, lalu memilih lokasi pelayanan didalam puskesmas atau diluar puskesmas. Variabel kerja dimasukan sesuai dengan jenis pelayanan yang dilakukan, setelah itu data dapat disimpan kedalam *database*. Form master pelayanan dapat dilihat pada gambar 4.2 dibawah.

| :: Master Pe        | elayanan ::     |                                  |                                              |
|---------------------|-----------------|----------------------------------|----------------------------------------------|
| Jabatan             |                 |                                  |                                              |
| Lokasi              |                 |                                  |                                              |
|                     |                 |                                  |                                              |
| Variabel Kinerja    |                 |                                  |                                              |
| Keterangan          |                 |                                  |                                              |
| Add Proses C        | ancel           |                                  |                                              |
| NAMAJABATAN         | Lokasi          | Variabel Kerja                   | Keterangan A                                 |
| Dokter gigi         | Dalam Puskesmas | Pelayanan Pasien                 |                                              |
| Dokter gigi         | Dalam Puskesmas | Tindakan Bedah Medis             | Bedah Minor, dontektomi, dll                 |
| Dokter gigi         | Luar Puskesmas  | Pelayanan Posyandu               |                                              |
| Dokter gigi         | Luar Puskesmas  | Pelayanan Pusling                |                                              |
| Dokter gigi         | Luar Puskesmas  | Kunjungan UKGS                   | Unit Kesehatan Gigi Sekolah                  |
| Dokter gigi         | Luar Puskesmas  | Pelayanan UKGS                   | Unit Kesehatan Gigi Sekolah                  |
| Penjaga Malam       | Dalam Puskesmas | Penjagaan Puskesmas              | Termasuk Penjagaan Pasien                    |
| Pengemudi Ambulance | Dalam Puskesmas | Pemeliharaan Kendaraan Pusling   | Mencuci Mobil                                |
| Pengemudi Ambulance | Luar Puskesmas  | Mengantar Petugas Puskesmas      | KIA, Skiring, UKS, UKGS, dll                 |
| Pengemudi Ambulance | Luar Puskesmas  | Mengantar Pasien                 | Ke rumah Sakit                               |
| Petugas Loket       | Dalam Puskesmas | Pelayanan Pasien                 |                                              |
| Petugas Loket       | Dalam Puskesmas | Penyelesaian Rekapitulasi Harian |                                              |
| Petugas Loket       | Dalam Puskesmas | Pengarsipan Kartu Pasien         | Pencatatan, Penyimpanan, Pemusnahan          |
| Petugas Loket       | Luar Puskesmas  | Kunjungan Ke Tempat Umum         | Hotel, Rumah Makan, dll                      |
| Petugas Loket       | Luar Puskesmas  | Survei                           |                                              |
| Petugas Loket       | Luar Puskesmas  | Penyuluhan Posyandu              |                                              |
| Petugas Loket       | Luar Puskesmas  | Penyuluhan Wilayah Binaan        |                                              |
| Petugas Loket       | Luar Puskesmas  | Penyuluhan Kesling UKS           | Kesehatan Lingkungan, Unit Kesehatan Sekolah |
| Sanitarian          | Dalam Puskesmas | Pemetaan Kesling Binaan          | Kesehatan Lingkungan                         |
| Sanitarian          | Luar Puskesmas  | Kunjungan Ke Tempat Umum         | Hotel, Rumah Makan, dll                      |
| Sanitarian          | Luar Puskesmas  | Survei                           |                                              |

Gambar 4.2 Form Master Pelayanan

#### C. Master Jabatan

Master jabatan digunakan oleh bagian administrasi untuk menginputkan data jabatan apa saja yang terdapat di Puskesmas Kalirungkut. Jabatan yang dimaksud adalah pekerjaan yang dilakukan oleh SDM kesehatan contohnya dokter umum, dokter gigi, sanitarian, *cleaning service*, petugas loket, dan lain-lain. Form mastr jabatan dapat dilihat pada gambar 4.3 dibawah.

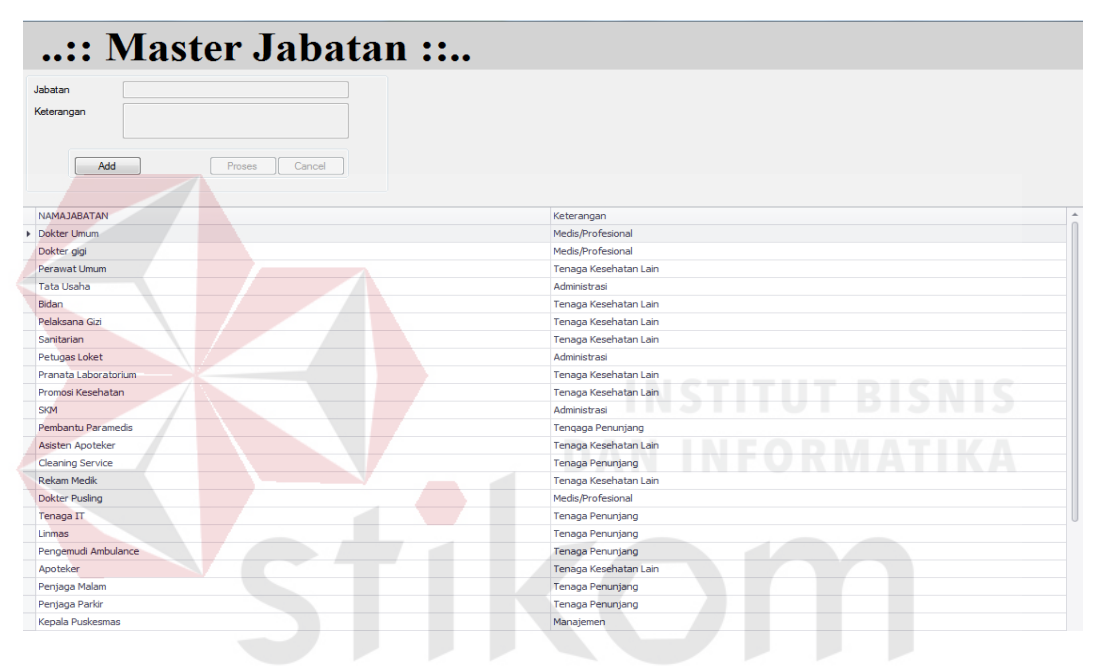

Gambar 4.3 Form Master jabatan

#### D. Master Pendidikan

Submenu master pendidikan digunakan oleh bagian administrasi untuk menginputkan data pendidikan terakhir yang telah di tempuh oleh SDM kesehatan di Puskesmas Kalirungkut. Form ini digunakan untuk mengelompokan tingkat pendidikan tiap-tiap SDM kesehatan. Form master pendidikan dapat dilihat pada gambar 4.4 dibawah.

| :: Master Pendid           | ikan ::                               |       |
|----------------------------|---------------------------------------|-------|
| Pendidikan                 |                                       |       |
| Bobot                      |                                       |       |
| Keterangan                 |                                       |       |
| Add Proses Cancel          |                                       |       |
| NAMAPENDIDIKAN             | Keterangan                            | BOBOT |
| Spesialis                  | Dokter Spesialis atau Medis Spesialis | 12    |
| S2/dr/drg/Apoteker/Perawat | Medis dan Tenaga Kesehatan Lain       | 10    |
| S1/D4                      | Lulusan Strata Satu atau Diploma 4    | 8     |
| D3                         | Diploma 3                             | 6     |
| SMU dan Sederajat          | SMU, SMA, STM, SMK                    | 4     |
| SMP Atau Lebih Rendah      | SMP, SD, TK                           | 2     |

Gambar 4.4 Form Master Pendidikan

### E. Master Kelompok Pegawai

Master kelompok pegawai ini digunakan oleh bagian administrasi dalam melakukan input data kelompok pegawai yang ada di Puskesmas Kalirungkut. Kelompok pegawai yang dimaksud adalah seperti kelompok manajemen yang berisikan jabatan yang bersangkutan dengan manajemen seperti kepala puskesmas dan koordinator bagian. Form master kelompok pegawai dapat dilihat pada gambar 4.5 dibawah.

|   | Kelompok Pegawai                                                                                                    |                                                                                                    |                                                        |
|---|----------------------------------------------------------------------------------------------------|----------------------------------------------------------------------------------------------------|--------------------------------------------------------|
|   | Bobot                                                                                                    |                                                                                                    |                                                        |
|   | Keterangan                                                                                                    | SURA                                                                                                    | ВАҮА                                                   |
|   | Add Proses Cancel                                                                                                    |                                                                                                    |                                                        |
|   |                                                                                                    |                                                                                                    |                                                        |
|   | NAMAKELOMPOKPEGAWAI                                                                                                    | Keterangan                                                                                                    | BOBOT                                                  |
| • | NAMAKELOMPOKPEGAWAI<br>Manajemen dan Medis/Profesional                                                                                                    | Keterangan<br>Dokter Umum, Dokter Gigi, Kepala Puskesmas, Kepala Ruangan, Koordina                                                                                                    | BOBOT 10                                               |
| • | NAMAKELOMPOKPEGAWAI<br>Manajemen dan Medis/Profesional<br>Manajemen                                                                                                    | Keterangan<br>Dokter Umum, Dokter Gigi, Kepala Puskesmas, Kepala Ruangan, Koordina<br>Kepala Puskesmas, Kepala Pustu, Koordinator Bagian, Kepala Seksi, Bend                                                                                                    | вовот<br>10<br>9                                       |
| • | NAMAKELOMPOKPEGAWAI<br>Manajemen dan Medis/Profesional<br>Manajemen<br>Medis/Profesional                                                                                                    | Keterangan<br>Dokter Umum, Dokter Gigi, Kepala Puskesmas, Kepala Ruangan, Koordina<br>Kepala Puskesmas, Kepala Pustu, Koordinator Bagian, Kepala Seksi, Bend<br>Dokter Umum, Dokter Gigi                                                                                                    | 8080T 10<br>10<br>9<br>8                               |
| • | NAMAKELOMPOKPEGAWAI<br>Manajemen dan Medis/Profesional<br>Manajemen<br>Medis/Profesional<br>Manajemen dan Tenaga Kesehatan Lain                                                                        | Keterangan<br>Dokter Umum, Dokter Gigi, Kepala Puskesmas, Kepala Ruangan, Koordina<br>Kepala Puskesmas, Kepala Pustu, Koordinator Bagian, Kepala Seksi, Bend<br>Dokter Umum, Dokter Gigi<br>Kepala Ruangan, Koordinator Bagian, Perawat,Perawat Gigi, Sanitarian,                                                                                                    | 8080T 10<br>9<br>8<br>8<br>7                           |
| • | NAMAKELOMPOKPEGAWAI<br>Manajemen dan Medis/Profesional<br>Manajemen<br>Medis/Profesional<br>Manajemen dan Tenaga Kesehatan Lain<br>Tenaga Kesehatan Lain                                               | Keterangan<br>Dokter Umum, Dokter Gigi, Kepala Puskesmas, Kepala Ruangan, Koordina<br>Kepala Puskesmas, Kepala Pustu, Koordinator Bagian, Kepala Seksi, Bend<br>Dokter Umum, Dokter Gigi<br>Kepala Ruangan, Koordinator Bagian, Perawat,Perawat Gigi, Sanitarian,<br>Perawat, Perawat Gigi, Sanitarian, Rekam Medik, Apoteker, Asisten Apot                                                                                                    | 8080T 10<br>9<br>8<br>7<br>7<br>6                      |
| • | NAMAKELOMPOKPEGAWAI<br>Manajemen dan Medis/Profesional<br>Manajemen<br>Medis/Profesional<br>Manajemen dan Tenaga Kesehatan Lain<br>Tenaga Kesehatan Lain<br>Manajemen dan Administrasi                 | Keterangan<br>Dokter Umum, Dokter Gigi, Kepala Puskesmas, Kepala Ruangan, Koordina<br>Kepala Puskesmas, Kepala Pustu, Koordinator Bagian, Kepala Seksi, Bend<br>Dokter Umum, Dokter Gigi<br>Kepala Ruangan, Koordinator Bagian, Perawat,Perawat Gigi, Sanitarian,<br>Perawat, Perawat Gigi, Sanitarian, Rekam Medik, Apoteker, Asisten Apot<br>Kepala Tata Usaha, Staff Tata Usaha, SKM, Petugas Loket, Koordinator                                         | BOBOT 10<br>9<br>8<br>7<br>7<br>6<br>5                 |
| • | NAMAKELOMPOKPEGAWAI<br>Manajemen dan Medis/Profesional<br>Manajemen<br>Medis/Profesional<br>Manajemen dan Tenaga Kesehatan Lain<br>Tenaga Kesehatan Lain<br>Manajemen dan Administrasi<br>Administrasi | Keterangan<br>Dokter Umum, Dokter Gigi, Kepala Puskesmas, Kepala Ruangan, Koordina<br>Kepala Puskesmas, Kepala Pustu, Koordinator Bagian, Kepala Seksi, Bend<br>Dokter Umum, Dokter Gigi<br>Kepala Ruangan, Koordinator Bagian, Perawat,Perawat Gigi, Sanitarian,<br>Perawat, Perawat Gigi, Sanitarian, Rekam Medik, Apoteker, Asisten Apot<br>Kepala Tata Usaha, Staff Tata Usaha, SKM, Petugas Loket, Koordinator<br>Staff Tata Usaha, SKM, Petugas Loket | BOBOT 10<br>10<br>9<br>8<br>7<br>7<br>6<br>5<br>5<br>4 |

Gambar 4.5 Form Master Kelompok Pegawai

#### F. Master Pegawai

Submenu master pegawai digunakan oleh bagian administrasi untuk menginputkan data SDM kesehatan yang ada di Puskesmas Kalirungkut. Data pegawai ini berisikan tentang data pribadi SDM kesehatan. Data tersebut meliputi status pegawai, NIP, nama, jabatan, kelompok pegawai, pendidikan terakhir, gelar depan, gelar belakang, agama, tempat tanggal lahir, jenis kelamin, TMT CPNS, TMT berkala, dan TMT jabatan. Form pegawai dapat dilihat pada gambar 4.6 dibawah.

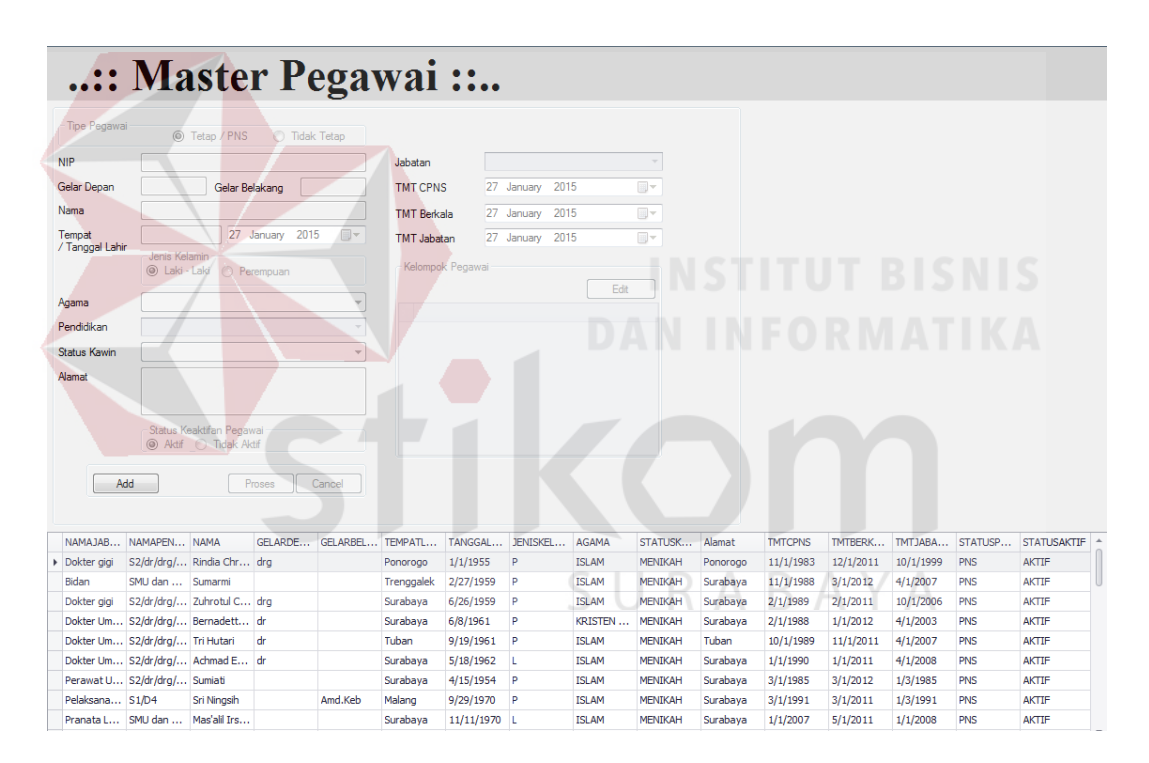

Gambar 4.6 Form Master Pegawai

#### G. Input Data Absensi

Submenu input data absensi digunakan oleh bagian administrasi dalam melakukan input data kehadiran SDM kesehatan. Data kehadiran dapat diinputkan setiap hari ataupun setiap akhir bulan sesuai dengan laporan kehadiran yang ada. Data yang diinputkan yaitu tentang data kehadiran, data terlambat, dan data pulang cepat dari masing-masing SDM kesehatan. Form input data absensi dapat dilihat pada gambar 4.7 dibawah.

| anggal Absensi 11 January 201 | 5 🛛 🔻 Centang<br>Masi        | Semua<br>Jk Centang Semua<br>Terlambat | Centang Semua<br>Pulang Cepat |           |              |
|-------------------------------|------------------------------|----------------------------------------|-------------------------------|-----------|--------------|
| NIP                           | Nama                         | Jabatan                                | Masuk                         | Terlambat | Pulang Cepat |
| 195501311983112001            | Rindia Chrisdiana            | Dokter gigi                            |                               |           |              |
| 195902271988112001            | Sumarmi                      | Bidan                                  |                               |           |              |
| 195906261989022001            | Zuhrotul Chasanah            | Dokter gigi                            |                               |           |              |
| 196106081988022001            | Bernadetta Martini           | Dokter Umum                            |                               |           |              |
| 196109191989102001            | Tri Hutari                   | Dokter Umum                            |                               |           |              |
| 196205181990011001            | Achmad Ekaprasetyana         | Dokter Umum                            |                               |           |              |
| 196404151985032010            | Sumiati                      | Perawat Umum                           |                               |           |              |
| 197009291991032008            | Sri Ningsih                  | Pelaksana Gizi                         |                               |           |              |
| 197011112007011024            | Mas'alil Irsyad              | Pranata Laboratorium                   |                               |           |              |
| 197304122008012008            | Khusnul Khotimah             | SKM                                    |                               |           |              |
| 197408021997032003            | Trisniningati                | Sanitarian                             |                               |           |              |
| 197601162010012002            | Siti Suyani                  | Pranata Laboratorium                   |                               |           |              |
| 198003312006042015            | Ari Handayani                | Pelaksana Gizi                         |                               |           |              |
| 198006282006042029            | Indah Yuni Astutik           | Petugas Loket                          |                               |           |              |
| 198012042006042015            | Ukhuwah Islamiyah            | Tata Usaha                             |                               |           |              |
| 198105022008012015            | Mama Fidyawati               | Promosi Kesehatan                      |                               |           |              |
| 198107082005011005            | Ponari                       | Tata Usaha                             |                               |           |              |
| 198211072010012010            | Linda Ristina Novi           | Perawat Umum                           |                               |           |              |
| 198401162010012006            | Heni                         | Tata Usaha                             |                               |           |              |
| PEG201501241                  | Rahmi Fitriyanti             | Pembantu Paramedis                     |                               |           |              |
| PEG2015012410                 | Yesi Agustina                | Pelaksana Gizi                         |                               |           |              |
| PEG2015012411                 | Novi Prasyowati              | Tata Usaha                             |                               |           |              |
| PEG2015012412                 | Norman Apriyantono           | Linmas                                 |                               |           |              |
| PEG2015012413                 | Riastiningsih Catur Prastiwi | Pelaksana Gizi                         |                               |           |              |
| PEG2015012414                 | Heri Kiswanto                | Pengemudi Ambulance                    |                               |           |              |
| PEG2015012415                 | Elen WIka Hidayanti          | Pelaksana Gizi                         |                               |           |              |

## Gambar 4.7 Form Input Data Absensi

## H. Input Data Pelayanan

Pada submenu ini, bagian administrasi menggunakannya untuk melakukan input data pelayanan yang dilakukan oleh SDM kesehatan. Form ini memuat data pelayanan seperti tanggal pelayanan, jumlah pasien yang ditangani, SDM kesehatan yang terlibat dan jenis pelayanan apa yang dilakukan. Form input data pelayanan dapat dilihat pada gambar 4.8 dibawah.

|                                     |                      | Pegawai Yang Terlibat |                              |           |
|-------------------------------------|----------------------|-----------------------|------------------------------|-----------|
| 🖳:: Cari Input Pelayanan ::         |                      |                       |                              | a 🗙 Yerja |
|                                     | Data P               | egawai                |                              |           |
| NAMA                                |                      | NAMAJABATAN           |                              | *         |
| Rindia Chrisdiana                   |                      | Dokter gigi           |                              |           |
| Sumarmi                             |                      | Bidan                 |                              |           |
| Zuhrotul Chasanah                   |                      | Dokter gigi           |                              |           |
| Bernadetta Martini                  |                      | Dokter Umum           |                              |           |
| Tri Hutari                          |                      | Dokter Umum           |                              |           |
| Achmad Ekaprasetyana                |                      | Dokter Umum           |                              |           |
| Sumiati                             |                      | Perawat Umum          |                              |           |
| Sri Ningsih                         |                      | Pelaksana Gizi        |                              |           |
| Mas'alil Irsyad                     |                      | Pranata Laboratorium  |                              |           |
| Khusnul Khotimah                    |                      | SKM                   |                              | -         |
|                                     | PeLayanan y          | ang Dilakukan         |                              |           |
| Lokasi                              | Variabel Kerja       |                       | Keterangan                   |           |
| <ul> <li>Dalam Puskesmas</li> </ul> | Pelayanan Pasien     |                       |                              |           |
| Dalam Puskesmas                     | Tindakan Bedah Medis |                       | Bedah Minor, dontektomi, dll |           |
| Luar Puskesmas                      | Pelayanan Posyandu   |                       |                              |           |
| Luar Puskesmas                      | Pelayanan Pusling    |                       |                              |           |
| Luar Puskesmas                      | Kunjungan UKGS       |                       | Unit Kesehatan Gigi Sekolah  |           |
| Luar Puskesmas                      | Pelayanan UKGS       |                       | Unit Kesehatan Gigi Sekolah  |           |

### Gambar 4.8 Form Input Data Pelayanan

### I. Input Data Penghargaan

#### INSTITUT BISNIS

Submenu input data penghargaan digunakan oleh bagian administrasi untuk menginputkan data *reward* atau penghargaan yang diterima oleh masing-masing SDM kesehatan. SDM kesehatan yang menerima penghargaan akan menerima surat atau dokumen tertulis dari instansi kesehatan ataupun instansi non kesehatan. Dokumen yang telah dikonfirmasi oleh kepala puskesmas saja yang dapat diinputkan oleh bagian administrasi. Form Input data Penghargaan dapat dilihat pada gambar 4.9 dibawah.

| :: Input I                                           | Pengharga            | an ::          |                            |   |
|------------------------------------------------------|----------------------|----------------|----------------------------|---|
| Tanggal Penghargaan<br>27 January 2015<br>Keterangan | Detail Pegawai       |                |                            |   |
| Penghargaan yang didapat                             | Ed                   |                |                            |   |
| 🖳:: Nama Pegawai ::                                  |                      |                |                            | 1 |
| NIP                                                  | NAMA                 | NAMAJABATAN    | NAMAPENDIDIKAN ^           |   |
| 195501311983112001                                   | Rindia Chrisdiana    | Dokter gigi    | S2/dr/drg/Apoteker/Perawat |   |
| 195902271988112001                                   | Sumarmi              | Bidan          | SMU dan Sederajat          |   |
| 195906261989022001                                   | Zuhrotul Chasanah    | Dokter gigi    | S2/dr/drg/Apoteker/Perawat |   |
| 196106081988022001                                   | Bernadetta Martini   | Dokter Umum    | S2/dr/drg/Apoteker/Perawat |   |
| 196109191989102001                                   | Tri Hutari           | Dokter Umum    | S2/dr/drg/Apoteker/Perawat |   |
| 196205181990011001                                   | Achmad Ekaprasetyana | Dokter Umum    | S2/dr/drg/Apoteker/Perawat |   |
| 196404151985032010                                   | Sumiati              | Perawat Umum   | S2/dr/drg/Apoteker/Perawat |   |
| 197009291991032008                                   | Sri Ningsih          | Pelaksana Gizi | S1/D4                      |   |
| Cancel                                               |                      | La             | Ok                         |   |

Gambar 4.9 Form Input Data Penghargaan.

## J. Input Data Kesalahan

### INSTITUT BISNIS

Bagian adminitrasi menggunakan form input data kesalahan untuk menginputkan data *punishment* yang diterima oleh SDM kesehatan. SDM kesehatan yang menerima *punishment* akan mendapatkan surat atau dokumen tertulis dari instansi kesehatan maupun non kesehatan. Sama seperti dokumen *reward*, dokumen *punishment* yang telah dikonfirmasi oleh kepala puskesmas saja yang dapat diinputkan kedalam *database*. Form input data kesalahan dapat dilihat pada gambar 4.10 dibawah.

| :: Inpu                                             | it Pering            | atan ::              |                            |          |
|-----------------------------------------------------|----------------------|----------------------|----------------------------|----------|
| Tanggal Peringatan<br>27 January 2015<br>Keterangan | Detail Pegawai       | <br>Smpan            |                            |          |
| 💀:: Nama Pegawai :                                  |                      |                      |                            | <b>)</b> |
| NIP                                                 | NAMA                 | NAMAJABATAN          | NAMAPENDIDIKAN             |          |
| 195501311983112001                                  | Rindia Chrisdiana    | Dokter gigi          | S2/dr/drg/Apoteker/Perawat |          |
| 195902271988112001                                  | Sumarmi              | Bidan                | SMU dan Sederajat          |          |
| 195906261989022001                                  | Zuhrotul Chasanah    | Dokter gigi          | S2/dr/drg/Apoteker/Perawat |          |
| 196106081988022001                                  | Bernadetta Martini   | Dokter Umum          | S2/dr/drg/Apoteker/Perawat |          |
| 196109191989102001                                  | Tri Hutari           | Dokter Umum          | S2/dr/drg/Apoteker/Perawat |          |
| 196205181990011001                                  | Achmad Ekaprasetyana | Dokter Umum          | S2/dr/drg/Apoteker/Perawat |          |
| 196404151985032010                                  | Sumiati              | Perawat Umum         | S2/dr/drg/Apoteker/Perawat |          |
| 197009291991032008                                  | Sri Ningsih          | Pelaksana Gizi       | S1/D4                      |          |
| 197011112007011024                                  | Mas'alil Irsyad      | Pranata Laboratorium | SMU dan Sederajat          |          |
| 197304122008012008                                  | Khusnul Khotimah     | SKM                  | SMU dan Sederajat          |          |
| 197408021997032003                                  | Trisniningati        | Sanitarian           | D3                         |          |
| 197601162010012002                                  | Siti Suyani          | Pranata Laboratorium | SMU dan Sederajat          |          |
| 198003312006042015                                  | Ari Handayani        | Pelaksana Gizi       | S1/D4                      |          |
| 198006282006042029                                  | Indah Yuni Astutik   | Petugas Loket        | D3                         |          |
| 198012042006042015                                  | Ukhuwah Islamiyah    | Tata Usaha           | D3                         |          |
| Cancel                                              |                      |                      | Ok                         | J        |

Gambar 4.10 Form Input Data Kesalahan

K. Bobot Absensi

Submenu bobot absensi digunakan oleh *Manager HRD* untuk menentukan besar bobot tiap-tiap kehadiran yang dilakukan oleh SDM kesehatan. Pada form bobot absensi data yang diinputkan adalah keterangan bobot absensi, nilai minimal, nilai maksimal dan besarnya bobot. Form bobot absensi dapat dilihat pada gambar 4.11 dibawah.

|   | :: Master Bo                  | obot Absensi : | :       |       |
|---|-------------------------------|----------------|---------|-------|
|   | Keterangan                    |                |         |       |
|   | Min Max                       |                |         |       |
|   | Bobot                         |                |         |       |
|   | Add Proses Cance              | el             |         |       |
|   | Keterangan                    | Minimum        | Maximum | BOBOT |
| ۲ | Tidak Hadir 0 Hari            | 0              | 0       | 1     |
|   | Tidak Hadir 1-3 Hari          | 1              | 3       | 0.75  |
|   | Tidak Hadir 4-6 Hari          | 4              | 6       | 0.5   |
|   | Tidak Hadir 7-9 Hari          | 7              | 9       | 0.25  |
|   | Tidak Hadir Lebih Dari 9 Hari | 10             | 30      | 0     |

Gambar 4.11 Form Bobot Absensi

#### L. Bobot Penghargaan

*Manager HRD* menggunakan submenu bobot penghargaan untuk melakukan input bobot penghargaan. Data yang diinputkan antara lain adalah keterangan bobot penghargaan, nilai minimal, nilai maksimal, dan nilai bobotnya. Form bobot penghargaan dapat dilihat pada gambar 4.12 dibawah.

| :: Master Bobot Penghar                                             | gaan ::    |
|---------------------------------------------------------------------|------------|
| Keterangan<br>Bobot<br>Add Proses Cancel                            |            |
| Keterangan<br>> Dari Dínas Kesehatan<br>Dari Instansi Non Kesehatan | BOBOT 0.75 |
|                                                                     | -          |

Gambar 4.12 Form Bobot Penghargaan.

M. Bobot Kesalahan

Submenu bobot kesalahan ini berisikan tentang data bobot kesalahan atau *punishment* yang diterima oleh SDM kesehatan. *Manager HRD* melakukan input data bobot kesalahan yang berisikan tentang keterangan kesalahan, nilai maksimal, nilai minimal dan bobot. Form bobot kesalahan dapat dilihat pada gambar 4.13.

| :: Master Bo                          | obot Kesalaha | n ::    |       |
|---------------------------------------|---------------|---------|-------|
| Keterangan<br>Min Max                 |               |         |       |
| Bobot Add Proses Cance                | 1             |         |       |
| Keterangan                            | Minimum       | Maximum | BOBOT |
| <ul> <li>Tidak ada Teguran</li> </ul> | 0             | 0       | 0     |
| Surat Teguran 1                       | 1             | 1       | -0.4  |
| Surat Teguran 2                       | 2             | 2 2     | -0.5  |
| Surat Teguran 3                       | 3             | 3       | -0.6  |
| Surat Peringatan 1                    | 4             | 4       | -0.7  |
| Surat Peringatan 2                    | 5             | 5 5     | -0.8  |
| Surat Peringatan 3                    | 6             | 6       | -16   |

Gambar 4.13 Form Bobot Kesalahan

N. Bobot Produktifitas (Pola 1)

*Manager HRD* dapat menginputkan bobot penilaian produktifitas dari pola 1 pada form penilaian produktifitas. Data yang diinputkan antara lain adalah Jabatan yang akan dinilai, variabel penilaian, lalu menginputkan nilai minimal, nilai maksimal dan bobotnya.Form bobot produktifitas pola 1 dapat dilihat pada gambar 4.14 dibawah.

| <ul> <li>Pola yang mau dirub;</li> <li>Pola 1 <ul> <li>Pola 2</li> </ul> <li>Pola 2</li> </li></ul> | ah<br>3         | Pola Dimana Terdapat satu jenis | pekerjaan yang dikerjakan oleh sati | u orang jenis tenaga |       |           |       |   |
|----------------------------------------------------------------------------------------------------|-----------------|---------------------------------|-------------------------------------|----------------------|-------|-----------|-------|---|
| labatan                                                                                             |                 | •                               |                                     |                      |       |           |       |   |
| Pelayanan                                                                                           |                 |                                 |                                     |                      | Ŧ     |           |       |   |
| Vin 📃                                                                                               | Max             |                                 |                                     |                      |       |           |       |   |
| Rehet                                                                                               |                 |                                 |                                     |                      |       |           |       |   |
|                                                                                                    |                 |                                 |                                     |                      |       |           |       |   |
| Add                                                                                                 | Proces of Con   |                                 |                                     |                      |       |           |       |   |
|                                                                                                    |                 |                                 |                                     |                      |       |           |       |   |
| NAMA JABATAN                                                                                        | Lokaci          | Variabel Keria                  | Katarangan                          | TUM ANMINIMAL        | 1UML/ | HMAKSTMAL | ROBOT |   |
| Dokter didi                                                                                         | Dalam Puskesmas | Pelavanan Pasien                | Reterangen                          | SOMERING             | 0     | 50        | 1     | ( |
| Dokter gigi                                                                                         | Dalam Puskesmas | Pelayanan Pasien                |                                     |                      | 51    | 100       | 2     |   |
| Dokter gigi                                                                                         | Dalam Puskesmas | Pelavanan Pasien                |                                     |                      | 101   | 500       | 2     |   |
| Dokter gigi                                                                                         | Dalam Puskesmas | Tindakan Bedah Medis            | Bedah Minor, dontektomi, dll        | INCT                 | 0     | 50        |       | 2 |
| Dokter gigi                                                                                         | Dalam Puskesmas | Tindakan Bedah Medis            | Bedah Minor, dontektomi, dll        |                      | 51    | 100       |       |   |
| Dokter gigi                                                                                         | Dalam Puskesmas | Tindakan Bedah Medis            | Bedah Minor, dontektomi, dll        |                      | 101   | 500       | 5     |   |
| Dokter gigi                                                                                         | Luar Puskesmas  | Pelayanan Posyandu              |                                     |                      | 0     | 50        | 0     |   |
| Dokter gigi                                                                                         | Luar Puskesmas  | Pelayanan Posyandu              |                                     |                      | 51    | 100       |       |   |
| okter gigi                                                                                          | Luar Puskesmas  | Pelayanan Posyandu              |                                     |                      | 101   | 500       | 5     |   |
| Dokter gigi                                                                                         | Luar Puskesmas  | Pelayanan Pusling               |                                     |                      | 0     | 50        | 0     |   |
| Ookter gigi                                                                                         | Luar Puskesmas  | Pelayanan Pusling               |                                     |                      | 51    | 100       | 0     |   |
| Dokter gigi                                                                                         | Luar Puskesmas  | Pelayanan Pusling               |                                     |                      | 101   | 500       | 0     |   |
| Dokter gigi                                                                                         | Luar Puskesmas  | Kunjungan UKGS                  | Unit Kesehatan Gigi Sekolah         |                      | 0     |           | 2     |   |
| Dokter gigi                                                                                         | Luar Puskesmas  | Kunjungan UKGS                  | Unit Kesehatan Gigi Sekolah         |                      | 3     | 4         | 4     |   |
|                                                                                                    | Luar Puskesmas  | Kunjungan UKGS                  | Unit Kesehatan Gigi Sekolah         |                      | 5     | 10        | 0     |   |
| okter gigi                                                                                          | Luar Duckaemae  | Pelayanan UKGS                  | Unit Kesehatan Gigi Sekolah         |                      | 0     | 50        | 0     |   |
| lokter gigi<br>lokter gigi                                                                          | Eddi Faakcanida |                                 |                                     |                      |       |           |       |   |
| Dokter gigi<br>Dokter gigi<br>Dokter gigi                                                           | Luar Puskesmas  | Pelayanan UKGS                  | Unit Kesehatan Gigi Sekolah         |                      | 51    | 100       | )     |   |

Gambar 4.14 Form Bobot Produktifitas Pola 1

#### O. Bobot Produktifitas (Pola 3)

*Manager HRD* dapat menginputkan bobot penilaian produktifitas dari pola 1 pada form penilaian produktifitas. Data yang diinputkan antara lain adalah Jabatan yang akan dinilai, variabel penilaian, lalu menginputkan nilai minimal, nilai maksimal dan bobotnya.Form bobot produktifitas pola 1 dapat dilihat pada gambar 4.15 dibawah.

|   | :: Mast                     | er Bobot        | Pola Pro                                | duktifita                          | ns ::   |       |     |
|---|-----------------------------|-----------------|-----------------------------------------|------------------------------------|---------|-------|-----|
|   | Pilih Pola yang mau dirubah | Pola Dimana T   | erdapat satu jenis pekerjaan vang dike  | riakan oleh beherana ienis tenana  |         |       |     |
|   | Pola 1  Pola 3              | r dia binana r  | ordapat bata joino portojalar jang arto | njartan olon boborapa jonio tonaga |         |       |     |
|   | Pola 2                      |                 |                                         |                                    |         |       |     |
|   |                             |                 |                                         |                                    |         |       |     |
|   | Jabatan                     | •               |                                         |                                    |         |       |     |
|   | Pelayanan                   |                 |                                         |                                    | Ψ.      |       |     |
|   | Koreksi                     |                 |                                         |                                    |         |       |     |
|   | Pahat                       |                 |                                         |                                    |         |       |     |
|   | DODOL                       |                 |                                         |                                    |         |       |     |
|   |                             |                 |                                         |                                    |         |       |     |
|   | Add                         | Proses          |                                         |                                    |         |       |     |
|   |                             | 1               |                                         | 1                                  |         |       |     |
|   | NAMAJABATAN                 | Lokasi          | Variabel Kerja                          | Keterangan                         | Koreksi | BOBOT | î.  |
| ۲ | Dokter Umum                 | Dalam Puskesmas | Pelayanan Pasien                        |                                    |         | 1     | 10  |
|   | Dokter Umum                 | Dalam Puskesmas | Pelayanan Pustu                         |                                    |         | 1     | 10  |
|   | Dokter Umum                 | Dalam Puskesmas | Tindakan Bedah Medis                    |                                    |         | 1     | 10  |
|   | Dokter Umum                 | Luar Puskesmas  | Pelayanan Posyandu                      |                                    |         | 1     | 10  |
|   | Dokter Umum                 | Luar Puskesmas  | Pelayanan Pusling                       |                                    |         | 1     | 10  |
|   | Dokter Umum                 | Luar Puskesmas  | Kunjungan UKS                           |                                    |         | 1     | 0.5 |
|   | Dokter Umum                 | Luar Puskesmas  | Pelayanan UKS                           |                                    |         | 1     | 10  |
|   | Dokter gigi                 | Dalam Puskesmas | Pelayanan Pasien                        |                                    |         | 1     | 10  |
|   | Dokter gigi                 | Dalam Puskesmas | Tindakan Bedah Medis                    | Bedah Minor, dontektomi, dll       |         | 1     | 10  |
|   | Dokter gigi                 | Luar Puskesmas  | Pelayanan Posyandu                      |                                    |         | 1     | 10  |
|   | Dokter gigi                 | Luar Puskesmas  | Pelayanan Pusling                       |                                    |         | 1     | 10  |
|   | Dokter gigi                 | Luar Puskesmas  | Kunjungan UKGS                          | Unit Kesehatan Gigi Sekolah        |         | 1     | 0.5 |
|   | Dokter gigi                 | Luar Puskesmas  | Pelayanan UKGS                          | Unit Kesehatan Gigi Sekolah        |         | 1     | 10  |
|   | Perawat Umum                | Dalam Puskesmas | Pelayanan Pasien                        |                                    |         | 1     | 10  |
|   | Perawat Umum                | Dalam Puskesmas | Dokumentasi Asuhan Keperawatan          |                                    |         | 1     | 0.5 |
|   | Perawat Umum                | Luar Puskesmas  | Pelayanan Posyandu                      |                                    |         | 1     | 10  |
|   | Perawat Umum                | Luar Puskesmas  | Pelayanan Pusling                       |                                    |         | 1     | 10  |
|   | Perawat Umum                | Luar Puskesmas  | Pelayanan Pustu                         |                                    |         | 1     | 10  |
|   | Perawat Umum                | Luar Puskesmas  | Kunjungan Rumah                         |                                    |         | 1     | 0.3 |
|   |                             |                 |                                         |                                    |         |       |     |

### Gambar 4.15 Form Bobot Produktifitas Pola 3

## P. Laporan Penilaian Umum

*Top Management* menggunakan submenu laporan penilaian umum untuk melihat penilaian umum berdasarkan data-data dan bobot yg sudah diinputkan oleh bagian administrasi dan *Manager HRD*. Laporan tersebut selanjutnya dikonfirmasi oleh *Top Management*. Laporan yang telah dikonfirmasi selanjutnya dapat di cetak dan didistribusikan ke Dinas Kesehatan Kota Surabaya. Form Laporan Penilaian Umum dapat dilihat pada gambar 4.16.

|   | :: ]                                 | Peni                 | laiar          | ı Ki       | nerja           | a Pe         | gawa          | ai ::.         | •             |                |               |              |            |
|---|--------------------------------------|----------------------|----------------|------------|-----------------|--------------|---------------|----------------|---------------|----------------|---------------|--------------|------------|
|   | Bulan Terakhir f<br>*Diambil 3 bulan | Proses<br>Kebelakang | September 2014 |            |                 |              |               | ר              |               |                |               |              |            |
|   | 01-June-2014 S                       | 6/D 31-August-201    | 14             |            | Jumlah Ha<br>90 | ari Kenja    | Proses        |                |               |                |               |              |            |
| Γ |                                      |                      |                |            |                 | Р            | enilaian Um   | um             |               |                |               |              |            |
|   | nip                                  | NAMA                 | NAMAJABATAN    | TMTJABATAN | NAMAKELOM       | NAMAPENDI    | Nilai Kelompo | Nilai Pendidik | Nilai Masa Ke | Nilai Kehadira | Nilai Pengura | Nilai Penamb | Total Skor |
| ۲ | 19610608198                          | Bernadetta M         | Dokter Umum    | 4/1/2003   | Manajemen d     | S2/dr/drg/Ap | 10            | 10             | 8.67          | 0.25           | 0             | 0            | 28.92      |
|   | 19610608198                          | Bernadetta M         | Dokter Umum    | 4/1/2003   | Medis/Profesi   | S2/dr/drg/Ap | 8             | 10             | 8.67          | 0.25           | 0             | 0            | 26.92      |
|   | 19610919198                          | Tri Hutari           | Dokter Umum    | 4/1/2007   | Medis/Profesi   | S2/dr/drg/Ap | 8             | 10             | 8.33          | 0.25           | 0             | 0            | 26.58      |
|   | 19620518199                          | Achmad Ekap          | Dokter Umum    | 4/1/2008   | Medis/Profesi   | S2/dr/drg/Ap | 8             | 10             | 8.00          | 0              | 0             | 0            | 26         |
|   | 19590626198                          | Zuhrotul Cha         | Dokter gigi    | 10/1/2006  | Manajemen d     | S2/dr/drg/Ap | 10            | 10             | 8.33          | 0.3333333      | 0             | 0            | 28.66      |
|   | 19590626198                          | Zuhrotul Cha         | Dokter gigi    | 10/1/2006  | Medis/Profesi   | S2/dr/drg/Ap | 8             | 10             | 8.33          | 0.3333333      | 0             | 0            | 26.66      |
|   | 19550131198                          | Rindia Chrisdi       | Dokter gigi    | 10/1/1999  | Medis/Profesi   | S2/dr/drg/Ap | 8             | 10             | 10.33         | 0.3333333      | 0             | 0.75         | 29.41      |
|   | 19640415198                          | Sumiati              | Perawat Umum   | 1/3/1985   | Manajemen d     | S2/dr/drg/Ap | 5             | 10             | 9.67          | 0.3333333      | 0             | 0            | 25.00      |
|   | 19590227198                          | Sumarmi              | Bidan          | 4/1/2007   | Administrasi    | SMU dan Sed  | 4             | 4              | 8.67          | 0.25           | 0             | 0            | 16.92      |
|   | 19590227198                          | Sumarmi              | Bidan          | 4/1/2007   | Tenaga Penu     | SMU dan Sed  | 3             | 4              | 8.67          | 0.25           | 0             | 0            | 15.92      |
|   | 19700929199                          | Sri Ningsih          | Pelaksana Gizi | 1/3/1991   | Tenaga Kese     | S1/D4        | 6             | 8              | 7.67          | 0.25           | -0.5          | 0            | 21.42      |
|   | 19700929199                          | Sri Ningsih          | Pelaksana Gizi | 1/3/1991   | Manajemen d     | S1/D4        | 5             | 8              | 7.67          | 0.25           | -0.5          | 0            | 20.42      |
|   | 19740802199                          | Trisniningati        | Sanitarian     | 4/1/2004   | Manajemen d     | D3           | 5             | 6              | 11.67         | 0.25           | -0.5          | 0            | 22.42      |
|   | 19810708200                          | Ponari               | Tata Usaha     | 4/1/2009   | Tenaga Kese     | S1/D4        | 6             | 8              | 3.00          | 0.1666667      | 0             | 0            | 17.17      |
|   | 19810708200                          | Ponari               | Tata Usaha     | 4/1/2009   | Manajemen d     | S1/D4        | 5             | 8              | 3.00          | 0.1666667      | 0             | 0            | 16.17      |
|   | 19800331200                          | Ari Handayani        | Pelaksana Gizi | 4/1/2006   | Manajemen d     | S1/D4        | 5             | 8              | 2.67          | 0.1666667      | 0             | 0            | 15.84      |
|   | 19801204200                          | Ukhuwah Isla         | Tata Usaha     | 4/1/2006   | Manajemen d     | D3           | 5             | 6              | 2.67          | 0.3333333      | 0             | 0            | 14.00 _    |

#### Gambar 4.16 Form Penilaian Umum

## Q. Laporan Penilaian Produktifitas.

Sama halnya dengan laporan penilaian umum, pada submenu laporan penilaian produktifitas ini *Top Management* memberikan konfirmasinya dan kemudian laporan ini dapat dicetak. Selanjutnya laporan dapat didistibusikan ke Dinas Kesehatan Kota Surabaya. Form Laporan Penilaian Produktifitas dapat dilihat pada gambar 4.17.

|                      |                      |           | F                     | Produktivitas Kin | erja            |                  |        |         |      |
|----------------------|----------------------|-----------|-----------------------|-------------------|-----------------|------------------|--------|---------|------|
| Nama                 | Nama Jabatan         | Pola Type | Pelayanan             | Lokasi            | Produk Individu | Produk Puskesmas | Bobot  | Koreksi | -    |
| Achmad Ekaprasetyana | Dokter Umum          | 3         | Pelayanan Pustu       | Dalam Puskesmas   |                 | 13               | 6 0.10 | )       | 1    |
| Sri Ningsih          | Pelaksana Gizi       | 3         | Menimbang di Posyandu | Luar Puskesmas    |                 | 1 8              | 0 0.21 | L       | 1 () |
| Zuhrotul Chasanah    | Dokter gigi          | 3         | Pelayanan Pusling     | Luar Puskesmas    | 6               | i 10             | 3 0.06 | i       | 1    |
| Mas'alil Irsyad      | Pranata Laboratorium | 3         | Periksa Specimen      | Dalam Puskesmas   | 6               | i 7              | 0 0.09 | 9       | 1    |
| Tri Hutari           | Dokter Umum          | 3         | Tindakan Bedah Medis  | Dalam Puskesmas   | 8               | 13               | 6 0.06 | j       | 1 -  |

Gambar 4.17 Form Laporan Penilaian Produktifitas

#### R. Konfirmasi dan Cetak Laporan Penilaian Umum

*Top Management* menggunakan form ini untuk mengkonfirmasi dan mencetak laporan penilaian kinerja. Laporan penilaian umum yang telah selesai dihitung selanjutnya dapat dicetak dan didistribusikan ke Dinas Kesehatan Kota Surabaya. Form konfirmasi laporan penilaian kinerja dapat dilihat pada gambar 4.18 dibawah.

| Background |                            |                                  |                             |                                  |                                |             |                     |                     |                    |                   |                        |               |  |
|------------|----------------------------|----------------------------------|-----------------------------|----------------------------------|--------------------------------|-------------|---------------------|---------------------|--------------------|-------------------|------------------------|---------------|--|
| 8' 🗛 🔓 🗓   | (2)                        | 100%                             | • 🔍                         | 14 A D                           | N   🖰 🐴 🔯                      | <b>i</b>    | - 🛛                 |                     |                    |                   |                        |               |  |
|            | PERIOD                     | E: 01-Ju                         | ne-2014 S/1                 | ) 31-August-20                   | Lapo                           | ora         | n Kir               | ierja               |                    |                   |                        |               |  |
|            | NIP                        | Nama                             | Jabatan                     | Kelompok<br>Pegawai              | Pendidikan                     | Nilai<br>KP | Nilai<br>Masa Kerja | Nilai<br>Pendidikan | Nilai<br>Pengurang | Nilai<br>Penambah | Nilai<br>Produktivitas | Skor<br>Akhir |  |
|            | 198012<br>042006<br>042015 | Ukhuwah<br>Islamiyah             | Tata<br>Usaha               | Manajemen<br>dan<br>Administrasi | D3                             | 5           | 3                   | 6                   | 0                  | 0                 | 3                      | 14            |  |
|            | 198006<br>282006<br>042029 | Indah<br>Yuni<br>Astutik         | Petugas<br>Loket            | Manajemen<br>dan<br>Administrasi | D3                             | 5           | 3                   | 6                   | 0                  | 0                 | 1                      | 14            |  |
|            | 197011<br>112007<br>011024 | Mas alil<br>Irsyad               | Pranata<br>Laboratori<br>um | Tenaga<br>Penunjang              | SMU dan<br>Sederajat           | 3           | 2                   | 4                   | 0                  | 0                 | 1                      | 10            |  |
|            | 197601<br>162010<br>012002 | Siti<br>Suyani                   | Pranata<br>Laboratori<br>um | Tenaga<br>Penunjang              | SMU dan<br>Sederajat           | 3           | 1                   | 4                   | 0                  | 0                 | 0                      | 9             |  |
|            | 198211<br>072010<br>012010 | Linda<br>Ristina<br>Novi         | Perawat<br>Umum             | Manajemen<br>dan<br>Administrasi | 52/dr/drg/Apot<br>eker/Perawat | 5           | 1                   | 10                  | 0                  | 0                 | 0                      | 17            |  |
|            | 198401<br>162010<br>012006 | Heni                             | Tata<br>Usaha               | Manajemen<br>dan<br>Administrasi | 52/dr/drg/Apot<br>eker/Perawat | 5           | 1                   | 10                  | 0                  | 0                 | 36                     | 17            |  |
|            | 197304<br>122008<br>012008 | Khusnul<br>Khotimah              | SKM                         | Manajemen<br>dan<br>Administrasi | SMU dan<br>Sederajat           | 5           | 2                   | 4                   | 0                  | 0                 | 0                      | 11            |  |
|            | PEG201<br>501241           | <mark>Rahmi</mark><br>Fitriyanti | Pembantu<br>Paramedis       | <b>Tenaga</b><br>Penunjang       | 51/D4                          | 3           | 0                   | 8                   | 0                  | 0                 | 0                      | 11            |  |
|            | PEG201<br>501243           | Dinar<br>Putri<br>Untari         | Cleaning<br>Service         | Manajemen<br>dan<br>Administrasi | SMU dan<br>Sederajat           | 5           | 0                   | 4                   | 0                  | 0                 | 0                      | 9             |  |
|            | PEG201<br>501244           | Nurul<br>Hidayati                | Pelaksana<br>Gizi           | Manajemen<br>dan<br>Administrasi | 51/D4                          | 5           | 0                   | 8                   | 0                  | 0                 | 0                      | 13            |  |
|            |                            |                                  |                             | Manaiemen                        |                                |             |                     |                     |                    |                   |                        |               |  |

Gambar 4.18 Form Konfirmasi Laporan Penilaian Kinerja

# 1.4. Uji Coba Fungsional

-

Pada tahap ini akan dilakukan uji coba sistem yang telah dibangun, apakah sistem tersebut sesuai dengan fungsional yang telah dirancang pada tahap sebelumnya atau tidak.

Tujuan dari pengujian ini adalah untuk menemukan berbagai potensi kesalahan. Tujuan tersebut harus didasarkan pada kebutuhan berbagai tahap pengembangan, desain dan dokumen lain atau program yang dirancang untuk menguji struktur internal program tersebut serta berfungsi untuk memastikan kualitas dan keandalan sistem dalam proses pengembangan sistem, terlihat seperti pada Tabel 4.1 berikut.

| Tujuan          | Memastikan konsistensi fungsionalitas dari sistem               |
|-----------------|-----------------------------------------------------------------|
| Teknik          | Melakukan uji langsung pada interface sistem                    |
|                 | Input : <i>Stakeholder</i> menjalankan sistem yang bersangkutan |
|                 | Proses : Tes pada interface sistem                              |
|                 | Output : Hasil validasi pada form-form di sistem                |
| Kriteria Sukses | Validasi berjalan dengan baik                                   |

Tabel 4.1 Test Objective Plan

### 1.5. Uji Coba Fungsional Bagian Administrasi

Pengujian ini dilakukan untuk mengetahui keefektifan dari setiap fungsi sistem yang sudah dibuat untuk user bagian administrasi, termasuk di dalamnya bagaimana sistem menangani input dari *keyboard* dan *mouse* secara optimal Berikut ini merupakan skenario testing yang akan dikerjakan seperti pada Tabel 4.2 berikut.

| AKTOR               | MENU YANG DIAKSES         |
|---------------------|---------------------------|
|                     |                           |
|                     | 1. Jabatan                |
|                     | 2. Kelompok Pegawai       |
|                     | 3. Pelayanan              |
| Bagian Administrasi | 4. Pendidikan             |
|                     | 5. Input Data Kehadiran   |
|                     | 6. Input Data Pelayanan   |
|                     | 7. Input Data Penghargaan |
|                     | 8. Input Data Kesalahan   |

Tabel 4.2 Test Objective Plan (Bagian Administrasi)

A. Mengelola Data

Mengenai detail uji fungsional dari Fungsi Mengelola Data akan dijelaskan pada Tabel 4.3 berikut ini.

| Fungsional                                                                                                    | Mengelola Data                                                                                                    |                                                         |
|----------------------------------------------------------------------------------------------------|----------------------------------------------------------------------------------------------------|---------------------------------------------------------|
| Stakeholder                                                                                                    | Bagian Administr                                                                                                    | asi                                                     |
|                                                                                                    | Alur N                                                                                                    | lormal                                                  |
| Aksi Stakeholder                                                                                                    | Respon Sistem                                                                                                    | Hasil                                                   |
| <i>Stakeholder</i><br>memilih menu<br>Jabatan                                                                                                    | Sistem<br>menampilkan<br>form Jabatan                                                                                                 | Terlampir pada Gambar 4.3                               |
| Stakeholder<br>menekan tombol<br>"add" terlebih<br>dahulu. Lalu<br>memasukan data-<br>data pada form<br>jabatan dan tekan<br>tombol "Simpan"<br>Stakeholder<br>malakukan double<br>click pada suatu<br>data jabatan yang<br>telah ditampilkan<br>dan dapat<br>merubah data<br>tersebut lalu tekan<br>tombol "Ubah" | Sistem<br>menampilkan<br>Data-data<br>jabatan yang<br>telah diinputkan<br>Sistem<br>memberikan<br>pesan "Data<br>berhasil di<br>ubah" | Terlampir pada Gambar 4.3<br>Terlampir pada gambar 4.20 |
| <i>Stakeholder</i><br>memilih menu<br>kelompok<br>pegawai                                                                                                    | Sistem<br>menampilkan<br>form kelompok<br>pegawai                                                                                     | Terlampir pada gambar 4.5                               |
| Stakeholder<br>menekan tombol<br>"add" terlebih<br>dahulu. Lalu                                                                                                    | Sistem<br>menampilkan<br>Data-data<br>kelompok                                                                                        | Terlampir pada gambar 4.5                               |

Tabel 4.3 Uji Coba Fungsional (Mengelola Data)

| memasukan data-                                                                                                    | pegawai yang                                                                                                    |                                                         |
|----------------------------------------------------------------------------------------------------|----------------------------------------------------------------------------------------------------|---------------------------------------------------------|
| data pada form                                                                                                    | telah diinputkan                                                                                                    |                                                         |
| kelompok                                                                                                    |                                                                                                    |                                                         |
| pegawai dan                                                                                                    |                                                                                                    |                                                         |
| tekan tombol                                                                                                    |                                                                                                    |                                                         |
| "Simpan"                                                                                                    |                                                                                                    |                                                         |
| 1                                                                                                    |                                                                                                    |                                                         |
| Stakeholder                                                                                                    | Sistem                                                                                                    |                                                         |
| malakukan <i>double</i>                                                                                                    | memberikan                                                                                                    |                                                         |
| <i>click</i> pada suatu                                                                                                    | pesan "Data                                                                                                    |                                                         |
| data kelompok                                                                                                    | berhasil di                                                                                                    |                                                         |
| pegawai yang                                                                                                    | ubah"                                                                                                    | Terlampir pada gambar 4.20                              |
| telah ditampilkan                                                                                                    |                                                                                                    | Terrampir pada gambar 4.20                              |
| dan dapat                                                                                                    |                                                                                                    |                                                         |
| merubah data                                                                                                    |                                                                                                    |                                                         |
| tersebut lalu tkan                                                                                                    |                                                                                                    |                                                         |
| tombol "Ubah"                                                                                                    |                                                                                                    |                                                         |
|                                                                                                    |                                                                                                    | <b>TT</b> 11                                            |
| AKSI Stakenolaer                                                                                                    | Respon Sistem                                                                                                    | Hasii                                                   |
| Stakeholder                                                                                                    | S <mark>iste</mark> m                                                                                                    | INSTITUT BISNIS                                         |
| memilih menu                                                                                                    | menampilkan                                                                                                    | Terlampir pada gambar 4.4                               |
| pendidikan                                                                                                    | form pendidikan                                                                                                    | AN INFORMATIKA                                          |
| Stakeholder                                                                                                    | Sistem                                                                                                    |                                                         |
| Diancholaci                                                                                                    |                                                                                                    |                                                         |
| menekan tombol                                                                                                    | menampilkan                                                                                                    |                                                         |
| menekan tombol<br>" <i>add</i> " terlebih                                                                                                    | menampilkan<br>Data-data                                                                                                    |                                                         |
| menekan tombol<br><i>"add"</i> terlebih<br>dahulu. Lalu                                                                                                    | menampilkan<br>Data-data<br>pendidikan yang                                                                                    | OM                                                      |
| menekan tombol<br>" <i>add</i> " terlebih<br>dahulu. Lalu<br>memasukan data-                                                                                                    | menampilkan<br>Data-data<br>pendidikan yang<br>telah dijnputkan                                                                | Terlampir pada gambar 4 4                               |
| menekan tombol<br>" <i>add</i> " terlebih<br>dahulu. Lalu<br>memasukan data-<br>data pada form                                                                                                    | menampilkan<br>Data-data<br>pendidikan yang<br>telah diinputkan                                                                | C RTerlampir pada gambar 4.4                            |
| menekan tombol<br><i>"add"</i> terlebih<br>dahulu. Lalu<br>memasukan data-<br>data pada form<br>pendidikan dan                                                                                                    | menampilkan<br>Data-data<br>pendidikan yang<br>telah diinputkan                                                                | U RTerlampir pada gambar 4.4                            |
| menekan tombol<br>" <i>add</i> " terlebih<br>dahulu. Lalu<br>memasukan data-<br>data pada form<br>pendidikan dan<br>tekan tombol                                                                                                    | menampilkan<br>Data-data<br>pendidikan yang<br>telah diinputkan                                                                | Terlampir pada gambar 4.4                               |
| menekan tombol<br>" <i>add</i> " terlebih<br>dahulu. Lalu<br>memasukan data-<br>data pada form<br>pendidikan dan<br>tekan tombol<br>"Simpan"                                                                                                    | menampilkan<br>Data-data<br>pendidikan yang<br>telah diinputkan                                                                | Terlampir pada gambar 4.4                               |
| menekan tombol<br>" <i>add</i> " terlebih<br>dahulu. Lalu<br>memasukan data-<br>data pada form<br>pendidikan dan<br>tekan tombol<br>"Simpan"                                                                                                    | menampilkan<br>Data-data<br>pendidikan yang<br>telah diinputkan                                                                | U RTerlampir pada gambar 4.4                            |
| menekan tombol<br>" <i>add</i> " terlebih<br>dahulu. Lalu<br>memasukan data-<br>data pada form<br>pendidikan dan<br>tekan tombol<br>"Simpan"                                                                                                    | menampilkan<br>Data-data<br>pendidikan yang<br>telah diinputkan<br>Sistem                                                      | Terlampir pada gambar 4.4                               |
| menekan tombol<br>"add" terlebih<br>dahulu. Lalu<br>memasukan data-<br>data pada form<br>pendidikan dan<br>tekan tombol<br>"Simpan"<br><i>Stakeholder</i><br>malakukan <i>double</i>                                                                                                    | menampilkan<br>Data-data<br>pendidikan yang<br>telah diinputkan<br>Sistem<br>memberikan                                        | Terlampir pada gambar 4.4                               |
| menekan tombol<br>"add" terlebih<br>dahulu. Lalu<br>memasukan data-<br>data pada form<br>pendidikan dan<br>tekan tombol<br>"Simpan"<br><i>Stakeholder</i><br>malakukan <i>double</i><br><i>click</i> pada suatu                                                                                                    | menampilkan<br>Data-data<br>pendidikan yang<br>telah diinputkan<br>Sistem<br>memberikan<br>pesan "Data                         | Terlampir pada gambar 4.4                               |
| menekan tombol<br>"add" terlebih<br>dahulu. Lalu<br>memasukan data-<br>data pada form<br>pendidikan dan<br>tekan tombol<br>"Simpan"<br><i>Stakeholder</i><br>malakukan <i>double</i><br><i>click</i> pada suatu<br>data pendidikan                                                                                         | menampilkan<br>Data-data<br>pendidikan yang<br>telah diinputkan<br>Sistem<br>memberikan<br>pesan "Data<br>berhasil di          | Terlampir pada gambar 4.4                               |
| menekan tombol<br>"add" terlebih<br>dahulu. Lalu<br>memasukan data-<br>data pada form<br>pendidikan dan<br>tekan tombol<br>"Simpan"<br><i>Stakeholder</i><br>malakukan <i>double</i><br><i>click</i> pada suatu<br>data pendidikan<br>yang telah                                                                           | menampilkan<br>Data-data<br>pendidikan yang<br>telah diinputkan<br>Sistem<br>memberikan<br>pesan "Data<br>berhasil di<br>ubah" | Terlampir pada gambar 4.4<br>Terlampir pada gambar 4.20 |
| menekan tombol<br>"add" terlebih<br>dahulu. Lalu<br>memasukan data-<br>data pada form<br>pendidikan dan<br>tekan tombol<br>"Simpan"<br><i>Stakeholder</i><br>malakukan <i>double</i><br><i>click</i> pada suatu<br>data pendidikan<br>yang telah<br>ditampilkan dan                                                        | menampilkan<br>Data-data<br>pendidikan yang<br>telah diinputkan<br>Sistem<br>memberikan<br>pesan "Data<br>berhasil di<br>ubah" | Terlampir pada gambar 4.4                               |
| menekan tombol<br>"add" terlebih<br>dahulu. Lalu<br>memasukan data-<br>data pada form<br>pendidikan dan<br>tekan tombol<br>"Simpan"<br><i>Stakeholder</i><br>malakukan double<br>click pada suatu<br>data pendidikan<br>yang telah<br>ditampilkan dan<br>dapat merubah                                                     | menampilkan<br>Data-data<br>pendidikan yang<br>telah diinputkan<br>Sistem<br>memberikan<br>pesan "Data<br>berhasil di<br>ubah" | Terlampir pada gambar 4.4<br>Terlampir pada gambar 4.20 |
| menekan tombol<br>"add" terlebih<br>dahulu. Lalu<br>memasukan data-<br>data pada form<br>pendidikan dan<br>tekan tombol<br>"Simpan"<br><i>Stakeholder</i><br>malakukan double<br>click pada suatu<br>data pendidikan<br>yang telah<br>ditampilkan dan<br>dapat merubah<br>data tersebut lalu                               | menampilkan<br>Data-data<br>pendidikan yang<br>telah diinputkan<br>Sistem<br>memberikan<br>pesan "Data<br>berhasil di<br>ubah" | Terlampir pada gambar 4.4                               |
| menekan tombol<br>"add" terlebih<br>dahulu. Lalu<br>memasukan data-<br>data pada form<br>pendidikan dan<br>tekan tombol<br>"Simpan"<br><i>Stakeholder</i><br>malakukan <i>double</i><br><i>click</i> pada suatu<br>data pendidikan<br>yang telah<br>ditampilkan dan<br>dapat merubah<br>data tersebut lalu<br>tekan tombol | menampilkan<br>Data-data<br>pendidikan yang<br>telah diinputkan<br>Sistem<br>memberikan<br>pesan "Data<br>berhasil di<br>ubah" | Terlampir pada gambar 4.4<br>Terlampir pada gambar 4.20 |

| "Ubah"                                                                                                    |                                                                                    |                            |
|----------------------------------------------------------------------------------------------------|------------------------------------------------------------------------------------|----------------------------|
| <i>Stakeholder</i><br>memilih menu<br>pegawai                                                                                                    | Sistem<br>menampilkan<br>form Pegawai                                              | Terlampir pada gambar 4.6  |
| Stakeholder<br>menekan tombol<br>"add" terlebih<br>dahulu. Lalu<br>memasukan data-<br>data pada form<br>Pegawai dan<br>tekan tombol<br>"Simpan"                       | Sistem<br>menampilkan<br>Data-data<br>Pegawai yang<br>telah diinputkan             | Terlampir pada gambar 4.6  |
| Stakeholder<br>malakukan double<br>click pada suatu<br>data Pegawai<br>yang telah<br>ditampilkan dan<br>dapat merubah<br>data tersebut lalu<br>tekan tombol<br>"Ubah" | Sistem<br>memberikan<br>pesan "Data<br>berhasil di<br>ubah"                        | Terlampir pada gambar 4.20 |
| Stakeholder<br>memilih menu<br>Master Pelayanan                                                                                                    | menampilkan<br>form Master<br>Pelayanan                                            | Terlampir pada Gambar 4.2  |
| Aksi Stakeholder                                                                                                    | Respon Sistem                                                                      | Hasil                      |
| Stakeholder<br>menekan tombol<br>"add" terlebih<br>dahulu. Lalu<br>memasukan data-<br>data pada form<br>Master Pelayanan<br>dan tekan tombol<br>"Simpan"              | Sistem<br>menampilkan<br>Data-data<br>Master<br>Pelayanan yang<br>telah diinputkan | Terlampir pada Gambar 4.2  |
| Stakeholder                                                                                                    | Sistem                                                                             | Terlampir pada gambar 4.19 |

| 1                     | memilih menu<br>input data<br>pelayanan                                                                                                    | form data<br>pelayanan                                         | Terlampir pada Gambar 4.8                                                  |
|-----------------------|----------------------------------------------------------------------------------------------------|----------------------------------------------------------------|----------------------------------------------------------------------------|
| 1                     | Stakeholder                                                                                                    | Sistem                                                         |                                                                            |
|                       | memilih tanggal<br>kehadiran yang<br>akan diinputkan.<br>Lalu memilih<br>SDM kesehatan<br>yang hadir pada<br>tanggal tersebut<br>atau menekan<br>tombol "Centang<br>masuk semua"<br>bila SDM<br>kesehatan masuk<br>seluruhnya.<br><i>Stakeholder</i><br>kemudian dapat<br>memilih SDM<br>kesehatan yang<br>terlambat atau<br>pulang cepat. | menampilkan<br>Data-data<br>kehadiran yang<br>telah diinputkan | IN STITUT BISNIS<br>AN INFORMATIKA<br>Terlampir pada Gambar 4.7<br>URABAYA |
| t<br>t<br>1<br>]<br>] | tersebut lalu tkan<br>tombol "Ubah"<br><i>Stakeholder</i><br>memilih menu<br>Input data<br>kehadiran                                                                                                    | Sistem<br>menampilkan<br>form data<br>kehadiran                | Terlampir pada Gambar 4.7                                                  |
| 1<br>6<br>1<br>1<br>1 | malakukan <i>double</i><br><i>click</i> pada suatu<br>data master<br>pelayanan yang<br>telah ditampilkan<br>dan dapat<br>merubah data                                                                                                    | memberikan<br>pesan "Data<br>berhasil di<br>ubah"              |                                                                            |

| Stakeholder<br>memilih tanggal<br>pelayanan yang<br>akan diinputkan.<br>Kemudian<br>memasukan<br>jumlah<br>pasien/pekerjaan<br>yang dilayani dan<br>memilih SDM<br>kesehatan yang<br>terlibat dalam<br>pelayanan<br>tersebut. Lalu | Sistem<br>menampilkan<br>konfirmasi<br>terhadap data<br>pelayanan yang<br>telah diinputkan                                      | Terlampir pada Gambar 4.8                              |
|----------------------------------------------------------------------------------------------------|----------------------------------------------------------------------------------------------------|--------------------------------------------------------|
| "Simpan"<br>Stakeholder<br>memilih menu<br>Input Data                                                                                                    | Sistem<br>menampilkan<br>form Input                                                                                             | Terlampir pada Gambar 4.9                              |
| Penghargaan                                                                                                    | Penghargaan                                                                                                    | INSTITUT BISNIS                                        |
| Stakeholder<br>memilih tanggal<br>penghargaan yang<br>akan diinputkan.<br>Lalu memilih<br>SDM kesehatan<br>yang menerima<br>penghargaan<br>kemudian tekan<br>tombol "Simpan"                                                       | Sistem<br>memberikan<br>konfirmasi<br>terhadap data<br>penghargaan<br>yang telah<br>diinputkan                                  | Terlampir pada Gambar 4.9                              |
| <i>Stakeholder</i><br>memilih menu<br>Input Data<br>Kesalahan                                                                                                    | Sistem<br>menampilkan<br>form Input Data<br>Penghargaan                                                                         | Terlampir pada Gambar 4.10                             |
| Stakeholder<br>memilih tanggal<br>kesalahan yang<br>akan diinputkan.<br>Lalu memilih                                                                                                    | Sistem<br>memberikan<br>konfirmasi<br>terhadap data<br>ksalahan yang                                                            | Terlampair pada Gambar 4.10                            |
| Stakeholdermemilih menuInput DataKesalahanStakeholdermemilih tanggalkesalahan yangakan diinputkan.Lalu memilih                                                                                                    | Sistem<br>menampilkan<br>form Input Data<br>Penghargaan<br>Sistem<br>memberikan<br>konfirmasi<br>terhadap data<br>ksalahan yang | Terlampir pada Gambar 4.1<br>Terlampair pada Gambar 4. |

| SDM kesehatan                                  | telah diinputkan                |                            |
|------------------------------------------------|---------------------------------|----------------------------|
| kesalahan<br>kemudian tekan<br>tombol "Simpan" |                                 |                            |
|                                                | Alur E                          | ksepsi                     |
| Aksi Stakeholder                               | Respon Sistem                   | Hasil                      |
| Stakeholder tidak                              | Sistem akan                     |                            |
| mengisi kolom                                  | menampilkan                     |                            |
| nama jabatan                                   | pesan (Nama                     | Terlampir pada gambar 4.20 |
| (diharuskan untuk                              | jabatan harus                   |                            |
| diisi)                                         | diisi)                          |                            |
|                                                | ~                               |                            |
| Stakeholder tidak                              | Sistem akan                     |                            |
| mengisi kolom                                  | menampilkan                     |                            |
| nama kelompok                                  | pesan (Nama                     | Terlampir pada gambar 4.21 |
| pegawai                                        | kelompok                        |                            |
| (diharuskan untuk                              | pegawai harus                   | INSTITUT BISNIS            |
| d1151)                                         | diisi)                          | AN INFORMATIKA             |
| Stakeholder tidak                              | Sistem akan                     |                            |
| mengisi kolom                                  | menampilkan                     |                            |
| pendidikan                                     | pesan (Nama                     | Terlampir pada gambar 4.22 |
| (diharuskan untuk                              | pendidikan                      |                            |
| diisi)                                         | harus diisi)                    |                            |
| ,                                              | S                               | U R A B A Y A              |
| Stakeholder tidak                              | Sistem akan                     |                            |
| mengisi kolom                                  | menampilkan                     |                            |
| Jabatan, lokasi,                               | pesan (lokasi,                  |                            |
| dan variabel kerja                             | variabel kerja                  | Terlampir pada gambar 4.23 |
| (diharuskan untuk                              | harus diisi) atau               |                            |
| diisi)                                         | penyimpanan                     |                            |
|                                                | data akan gagal.                |                            |
| Stakeholder tidak                              | Sistem akan                     |                            |
| mengisi kolom                                  | menampilkan                     |                            |
| jumlah pasien dan                              | pesan (minimal                  | Terlampir pada gambar 4.24 |
| mamilih SDM                                    |                                 | Friend Sumon 121           |
| memmin SDM                                     | harus 1 pasien                  |                            |
| yang terlibat                                  | harus 1 pasien<br>dan minimal 1 |                            |

| diisi)                   | melayani)    |                            |
|--------------------------|--------------|----------------------------|
| <i>Stakeholder</i> tidak | Sistem akan  |                            |
| memilih SDM              | menampilkan  |                            |
| kesehatan yang           | pesan        |                            |
| mendapatkan              | (penyimpanan | Terlampir pada gambar 4.25 |
| penghargaan              | data gagal)  |                            |
| (diharuskan untuk        |              |                            |
| dipilih)                 |              |                            |
|                          |              |                            |
| Stakeholder              | Sistem akan  |                            |
| memilih SDM              | menampilkan  |                            |
| kesehatan yang           | pesan        |                            |
| mendapatkan              | (penyimpanan | Terlampir pada gambar 4.25 |
| kesalahan                | data gagal)  |                            |
| (diharuskan untuk        |              |                            |
| dipilih)                 |              |                            |
|                          |              |                            |

# Kondisi Akhir

| Respon Sistem                                                                                                    | Hasil                     |
|----------------------------------------------------------------------------------------------------|---------------------------|
| Sistem akan menyimpan data jabatan<br>serta menampilkan data jabatan yang<br>telah diinputkan.                      | Terlampir pada Gambar 4.3 |
| Sistem akan menyimpan data<br>kelompok pegawai serta<br>menampilkan data kelompok<br>pegawai yang telah diinputkan. | Terlampir pada Gambar 4.5 |
| Sistem akan menyimpan data<br>pendidikan serta menampilkan data<br>pendidikan yang telah diinputkan.                | Terlampir pada Gambar 4.4 |
| Sistem akan menyimpan data<br>pegawai serta menampilkan data<br>pegawai yang telah diinputkan.                      | Terlmapir pada Gambar 4.6 |
| Sistem akan menyimpan data master<br>pelayanan serta menampilkan data<br>master pelayanan yang telah<br>diinputkan. | Terlampir pada Gambar 4.2 |

| Sistem akan menyimpan data kehadiran.      | Terlampir pada Gambar 4.26 |
|--------------------------------------------|----------------------------|
| Sistem akan menyimpan data pelayanan.      | Terlampir pada Gambar 4.26 |
| Sistem akan menyimpan data<br>Penghargaan. | Terlampir pada Gambar 4.26 |
| Sistem akan menyimpan data<br>kesalahan.   | Terlampir pada Gambar 4.26 |

### 1.6. Uji Coba Fungsional Manager HRD

Pengujian ini dilakukan untuk mengetahui keefektifan dari setiap fungsi sistem yang sudah dibuat untuk user *Manager HRD*, termasuk di dalamnya bagaimana sistem menangani input dari *keyboard* dan *mouse* secara optimal Berikut ini merupakan skenario testing yang akan dikerjakan seperti pada Tabel 4.4 berikut.

Tabel 4.4 Test Objective Plan (Manager HRD)

| AKTOR       | MENU YANG DIAKSES          |
|-------------|----------------------------|
|             | 1. Bobot Kehadiran         |
|             | 2. Bobot Penghargaan       |
| Manager HRD | 3. Bobot Kesalahan         |
|             | 4. Bobot Produktifitas     |
|             | 5. Penilaian Umum          |
|             | 6. Penilaian Produktifitas |

Mengenai detail uji fungsional dari sub-fungsi data kelompok pegawai akan dijelaskan pada Tabel 4.5 berikut ini.

Tabel 4.5 Uji Coba Fungsional (Penilaian Kinerja)

| Fungsional         Penilaian Kinerja |  |
|--------------------------------------|--|
|--------------------------------------|--|

| Stakeholder                                                                                                    | Manager HRD                                                                              |                                              |
|----------------------------------------------------------------------------------------------------|------------------------------------------------------------------------------------------|----------------------------------------------|
| Alur Normal                                                                                                    |                                                                                          |                                              |
| Aksi Stakeholder                                                                                                    | Respon Sistem                                                                            | Hasil                                        |
| <i>Stakeholder</i><br>memilih menu<br>input bobot<br>kehadiran                                                                                  | Sistem<br>menampilkan<br>form input bobot<br>kehadiran                                   | Terlampir pada Gambar 4.11                   |
| Stakeholder<br>memasukan data<br>bobot kehadiran<br>dan menekan<br>tombol "Simpan"                                                              | Sistem<br>menampilkan<br>form input<br>kehadiran<br>(Telah<br>diinputkan data<br>baru)   | Terlampir pada Gambar 4.11                   |
| Stakeholder<br>memilih menu<br>input bobot<br>penghargaan                                                                                       | Sistem<br>menampilkan<br>form input bobot<br>penghargaan                                 | Terlampir pada Gambar 4.12                   |
| Aksi Stakeholder                                                                                                    | Respon Sistem                                                                            | Hasil                                        |
| Stakeholder<br>memasukan data-<br>data bobot<br>penghargaan<br>berserta nilai<br>minimal dan nilai<br>maksimal dan<br>menkan tombol<br>"Simpan" | Sistem<br>menampilkan<br>form input<br>penghargaan<br>(Telah<br>diinputkan data<br>baru) | <b>URABAYA</b><br>Terlampir pada Gambar 4.12 |
| <i>Stakeholder</i><br>memilih menu<br>input bobot<br>kesalahan                                                                                  | Sistem<br>menampilkan<br>form input bobot<br>kesalahan                                   | Terlampir pada Gambar 4.13                   |
| <i>Stakeholder</i><br>memasukan data-<br>data bobot                                                                                             | Sistem<br>menampilkan<br>form input                                                      | Terlampir pada Gambar 4.13                   |

|  | menkan tombol<br>"Simpan"                                                                                                    | kesalahan                                                                        |                            |
|--|----------------------------------------------------------------------------------------------------|----------------------------------------------------------------------------------|----------------------------|
|  | <i>Stakeholder</i><br>memilih menu<br>input bobot<br>produktifitas                                                                    | Sistem<br>menampilkan<br>form input<br>produktifitas                             | Terlampir pada Gambar 4.14 |
|  | Stakeholder<br>memilih "Pola1",<br>kemudian<br>menginputkan<br>data penilaian<br>berdasarkan pola<br>1. Lalu tekan<br>tombol "Simpan" | Sistem<br>menampilkan<br>form input Pola<br>1 (Telah<br>diinputkan data<br>baru) | Terlampir pada Gambar 4.14 |
|  | Stakeholder<br>memilih menu<br>input bobot<br>produktifitas                                                                           | Sistem<br>menampilkan<br>form input<br>produktifitas                             | Terlampir pada Gambar 4.15 |
|  | Stakeholder                                                                                                    | Sistem                                                                           | AN INFORMATIKA             |
|  | kemudian<br>menginputkan<br>data penilaian<br>berdasarkan pola<br>1. Lalu tekan                                                       | form input Pola<br>2 (Telah<br>diinputkan data<br>baru)                          | Terlampir pada Gambar 4.15 |
|  | tombol "Simpan"                                                                                                    |                                                                                  | ORADATA                    |
|  | <i>Stakeholder</i><br>memilih menu<br>Penilaian Umum                                                                                  | Sistem<br>menampilkan<br>form penilaian<br>umum                                  | Terlampir pada Gambar 4.16 |
|  | Stakeholder<br>kemudian<br>menginputkan<br>periode waktu<br>penilaian yang<br>akan dinilai Lalu<br>tekan tombol                       | Sistem<br>menampilkan<br>form penilaian<br>umum.                                 | Terlampir pada Gambar 4.16 |

| (( <b>D</b> ))                                                                                                    |                                                                        |                                              |
|----------------------------------------------------------------------------------------------------|------------------------------------------------------------------------|----------------------------------------------|
| "Proses"                                                                                                    |                                                                        |                                              |
| <i>Stakeholder</i><br>memilih menu<br>Penilaian<br>Produktifitas                                                            | Sistem<br>menampilkan<br>form penilaian<br>produktifitas               | Terlampir pada Gambar 4.17                   |
| Stakeholder<br>kemudian<br>menginputkan<br>periode waktu<br>penilaian yang<br>akan dinilai Lalu<br>tekan tombol<br>"Proses" | Sistem<br>menampilkan<br>form penilaian<br>produktifitas               | Terlampir pada Gambar 4.17                   |
|                                                                                                    | Alur E                                                                 | ksepsi                                       |
| Aksi Stakeholder                                                                                                    | Respon Sistem                                                          | Hasil                                        |
| Stakeholder tidak<br>mengisi kolom<br>pada form bobot<br>kehadiran yang<br>disediakan<br>(diharuskan untuk<br>diisi)        | Sistem akan<br>menampilkan<br>pesan (Kolom<br>tidak boleh<br>kosong)   | Terlampir pada Gambar 4.27                   |
| Stakeholder tidak<br>nengisi kolom<br>pada form bobot<br>pengharagaan<br>yang disediakan<br>(diharuskan untuk<br>diisi)     | Sistem akan<br>menampilkan S<br>pesan (Kolom<br>tidak boleh<br>kosong) | <b>URABAYA</b><br>Terlampir pada Gambar 4.28 |
| <i>Stakeholder</i> tidak<br>nengisi kolom<br>bada form bobot<br>kesalahan yang                                              | Sistem akan<br>menampilkan<br>pesan (Kolom<br>tidak boleh              | Terlampir pada Gambar 4.29                   |

| Aksi Stakeholder                                                                                                    | Respon Sistem                                                        | Hasil                      |
|----------------------------------------------------------------------------------------------------|----------------------------------------------------------------------|----------------------------|
| Stakeholder tidak<br>mengisi kolom<br>pada form bobot<br>produktiftas<br>"Pola1" yang<br>disediakan<br>(diharuskan untuk<br>diisi) | Sistem akan<br>menampilkan<br>pesan (Kolom<br>tidak boleh<br>kosong) | Terlampir pada Gambar 4.25 |
| Stakeholder tidak<br>mengisi kolom<br>pada form bobot<br>produktiftas<br>"Pola3" yang<br>disediakan<br>(diharuskan untuk<br>diisi) | Sistem akan<br>menampilkan<br>pesan (Kolom<br>tidak boleh<br>kosong) | Terlampir pada Gambar 4.25 |
| 5                                                                                                    | Kondis                                                               | i Akhir                    |
| Respon                                                                                                    | Sistem                                                               | Hasil                      |
| Sistem akan menyimpan data bobot<br>kehadiran serta me-reload form dan<br>mengupdate data                                          |                                                                      | Terlampir pada Gambar 4.11 |
| Sistem akan menyimpan data bobot<br>penghargaan serta me-reload form<br>dan mengupdate data                                        |                                                                      | Terlampir pada Gambar 4.12 |
| Sistem akan menyimpan data bobot<br>kesalahan serta me-reload form dan<br>mengupdate data                                          |                                                                      | Terlampir pada Gambar 4.13 |
| Sistem akan menyimpan data bobot<br>Produktifitas "Pola 1" serta me-<br>reload form dan mengupdate data                            |                                                                      | Terlampir pada Gambar 4.14 |

| Sistem akan menyimpan data bobot    |                            |
|-------------------------------------|----------------------------|
| Produktifitas "Pola 3" serta me-    | Terlampir pada Gambar 4.15 |
| reload form dan mengupdate data     |                            |
|                                     |                            |
| Sistem akan menampilan laporan      |                            |
| penilaian umum berdasarkan periode  | Terlampir pada Gambar 4.16 |
| waktu yang diinginkan.              |                            |
|                                     |                            |
| Sistem akan menampilan laporan      |                            |
| penilaian produktifitas berdasarkan | Terlampir pada Gambar 4.17 |
| periode waktu yang diinginkan.      |                            |
|                                     |                            |

### 1.7. Uji Coba Fungsional Top Management

Pengujian ini dilakukan untuk mengetahui keefektifan dari setiap fungsi sistem yang sudah dibuat untuk user *Top Management*, termasuk di dalamnya bagaimana sistem menangani input dari *keyboard* dan *mouse* secara optimal Berikut ini merupakan skenario testing yang akan dikerjakan seperti pada Tabel 4.6 berikut.

Tabel 4.6 Test Objective Plan (Top Management)

| AKTOR          | MENU YANG DIAKSES    |
|----------------|----------------------|
| Top Management | 1. Penilaian Kinerja |

Mengenai detail uji fungsional dari Fungsi konfirmasi penilaian akan dijelaskan pada Tabel 4.7 berikut ini.

| - ···· ··· ··· ······················· |                   |       |
|----------------------------------------|-------------------|-------|
| Fungsional                             | Penilaian Kinerja |       |
| Stakeholder                            | Top Management    |       |
| Alur Normal                            |                   |       |
| Aksi Stakeholder                       | Respon Sistem     | Hasil |

Tabel 4.7 Uji Coba Fungsional (Penilaian Kinerja)

|              | <i>Stakeholder</i><br>memilih menu<br>Penilaian Kinerja                                                                                              | Sistem<br>menampilkan<br>form penilaian                                                    | Terlampir pada Gambar 4.18                          |
|--------------|----------------------------------------------------------------------------------------------------|--------------------------------------------------------------------------------------------|-----------------------------------------------------|
|              |                                                                                                    | Kinerja                                                                                    |                                                     |
|              | Stakeholder                                                                                                    | Sistem                                                                                     |                                                     |
|              | menginputkan                                                                                                    | menampilkan                                                                                |                                                     |
|              | periode waktu                                                                                                    | laporan                                                                                    |                                                     |
|              | penilaian yang                                                                                                    | penilaian yang                                                                             |                                                     |
|              | akan dikonfirmasi                                                                                                    | telah diproses                                                                             |                                                     |
|              | laporan                                                                                                    | dan dapat                                                                                  | Terlampir pada Gambar 4.18                          |
|              | penilaiannya dan                                                                                                    | kemudian                                                                                   |                                                     |
|              | tekan tombol                                                                                                    | mencetak                                                                                   |                                                     |
|              | "Proses", lalu                                                                                                    | laporan tsg                                                                                |                                                     |
|              | menekan tombol                                                                                                    |                                                                                            |                                                     |
|              | "Cetak"                                                                                                    |                                                                                            |                                                     |
|              |                                                                                                    |                                                                                            |                                                     |
| Alur Eksepsi |                                                                                                    | ksepsi                                                                                     |                                                     |
|              | Aksi Stakeholder                                                                                                    | Respon Sistem                                                                              | Hasil                                               |
|              |                                                                                                    |                                                                                            |                                                     |
|              | Stakeholder tidak                                                                                                    | Sistem                                                                                     | INSTITUT BISNIS                                     |
|              | <i>Stakeholder</i> tidak mengiputkan                                                                                                    | Sistem<br>menampilkan                                                                      | AN INFORMATIKA                                      |
|              | Stakeholder tidak<br>mengiputkan<br>periode waktu                                                                                                    | Sistem<br>menampilkan<br>pesan.(Masukan                                                    | AN INFORMATIKA                                      |
|              | Stakeholder tidak<br>mengiputkan<br>periode waktu<br>penilaian yang                                                                                  | Sistem<br>menampilkan<br>pesan.(Masukan<br>periode waktu                                   | AN INFORMATIKA                                      |
|              | Stakeholder tidak<br>mengiputkan<br>periode waktu<br>penilaian yang<br>akan dikonfirmasi                                                             | Sistem<br>menampilkan<br>pesan.(Masukan<br>periode waktu<br>penilaian)                     | AN INFORMATIKA                                      |
|              | Stakeholder tidak<br>mengiputkan<br>periode waktu<br>penilaian yang<br>akan dikonfirmasi<br>laporan                                                  | Sistem<br>menampilkan<br>pesan.(Masukan<br>periode waktu<br>penilaian)                     | AN INFORMATIKA                                      |
|              | Stakeholder tidak<br>mengiputkan<br>periode waktu<br>penilaian yang<br>akan dikonfirmasi<br>laporan<br>penilaiannya                                  | Sistem<br>menampilkan<br>pesan.(Masukan<br>periode waktu<br>penilaian)                     | AN INFORMATIKA                                      |
|              | Stakeholder tidak<br>mengiputkan<br>periode waktu<br>penilaian yang<br>akan dikonfirmasi<br>laporan<br>penilaiannya                                  | Sistem<br>menampilkan<br>pesan.(Masukan<br>periode waktu<br>penilaian)                     | AN INFORMATIKA                                      |
|              | Stakeholder tidak<br>mengiputkan<br>periode waktu<br>penilaian yang<br>akan dikonfirmasi<br>laporan<br>penilaiannya                                  | Sistem<br>menampilkan<br>pesan.(Masukan<br>periode waktu<br>penilaian)<br>Kondis           | AN INFORMATIKA                                      |
|              | Stakeholder tidak<br>mengiputkan<br>periode waktu<br>penilaian yang<br>akan dikonfirmasi<br>laporan<br>penilaiannya<br>Respon                        | Sistem<br>menampilkan<br>pesan.(Masukan<br>periode waktu<br>penilaian)<br>Kondis           | AN INFORMATIKA                                      |
|              | Stakeholder tidak<br>mengiputkan<br>periode waktu<br>penilaian yang<br>akan dikonfirmasi<br>laporan<br>penilaiannya<br>Respon<br>Sistem berhasil men | Sistem<br>menampilkan<br>pesan.(Masukan<br>periode waktu<br>penilaian)<br>Kondis<br>Sistem | AN INFORMATIKA<br>ODD<br>A BAYA<br>i Akhir<br>Hasil |

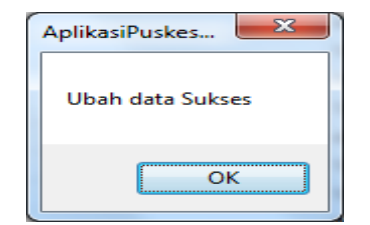

Gambar 4.19 Pesan Data Ubah Sukses

| AplikasiPuskesmas        |
|--------------------------|
| Nama Jabatan Belum Diisi |
| ОК                       |

Gambar 4.20 Pesan peringatan pada form Master Jabatan

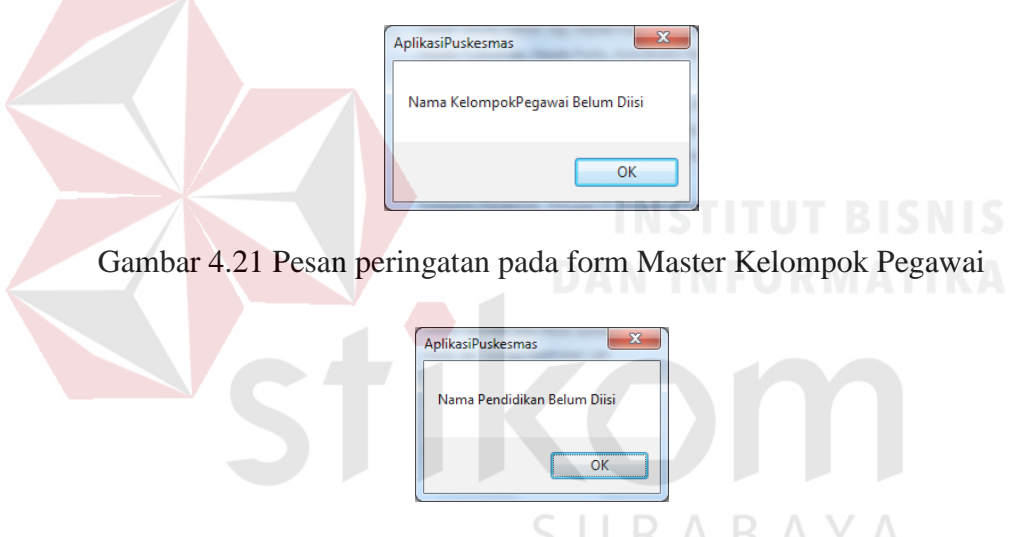

Gambar 4.22 Pesan peringatan pada form Master Pendidikan

| AplikasiPuskesm    |  |
|--------------------|--|
| Lokasi Belum Diisi |  |
| ОК                 |  |

Gambar 4.23 Pesan peringatan pada form Master Pelayanan

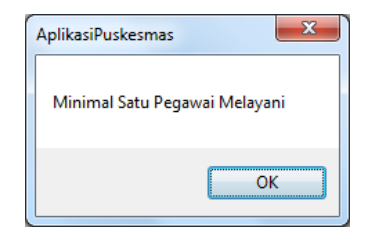

Gambar 4.24 Pesan peringatan pada form Master Pelayanan

| AplikasiPuskesmas |
|-------------------|
| Simpan Data Gagal |
| ОК                |

Gambar 4.25 Pesan peringatan penyimpanan data gagal

| AplikasiPuskesmas<br>Simpan Data Sukse<br>Ok<br>Gambar 4.26 Pesan peringatan p | penyimpanan data berhasil |
|--------------------------------------------------------------------------------|---------------------------|
| AplikasiPuskesmas<br>Nama BobotAbsensi Bo                                      | elum Diisi                |

Gambar 4.27 Pesan Peringatan pada form Absensi

| ſ | AplikasiPuskesmas                 |
|---|-----------------------------------|
|   | Nama BobotPenghargaan Belum Diisi |
|   | ОК                                |

Gambar 4.28 Pesan peringatan pada form bobot penghargaan

| AplikasiPuskesmas               | × |
|---------------------------------|---|
| Nama BobotKesalahan Belum Diisi |   |
| ОК                              |   |

Gambar 2.29 Pesan peringatan pada form bobot punishment

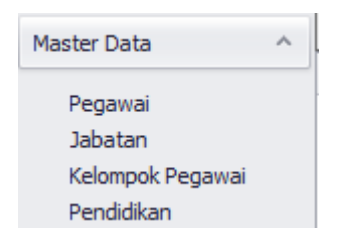

Gambar 4.30 Menu pada sub master data

### 1.8. Uji Coba Non-Fungsional

Pada tahap ini akan dilakukan uji coba non-fungsional terhadap sistem yang telah dibangun. uji coba non-fungsional merupakan suatu kegiatan untuk mengidentifikasikan keberhasilan, kelengkapan, keamanan, dan kualitas pada sistem yang bersangkutan. Berikut adalah hasil uji coba non-fungsional yang terbagi menjadi 5 kategori, yaitu:

### A. Uji Coba Non-Fungsional (Correctnes)

Mengenai detail uji coba non-fungsional (*Correctnes*) akan dijelaskan pada Tabel 4.8 berikut ini.

| Keterangan                                                                                                    | Hasil Sistem                                                                                                    |
|----------------------------------------------------------------------------------------------------|----------------------------------------------------------------------------------------------------|
| Sistem akan menampilkan<br>pesan kepada <i>stakeholder</i> ,<br>jika <i>stakeholder</i><br>menjalankan sistem tidak<br>berdasarkan rule yang ada. | <b>SURABAYA</b><br>Terlampir pada gambar 4.25                                                                                                    |
| Kesimpulan                                                                                                    | Dari hasil uji coba tersebut, maka sistem<br>berhasil menjaga konsistensi data yang akan<br>diolah oleh sistem, dikarenakan data telah<br>divalidasi terlebih dahulu sebelum diproses<br>kedalam database. |

Tabel4.8 Uji Coba Non-Fungsional (Correctness)

# B. Uji Coba Non-Fungsional (Security)

Mengenai detail uji coba non-fungsional (*Security*) akan dijelaskan pada Tabel 4.9 berikut ini.

| Keterangan                                                                                                    | Hasil Sistem                                                                                                    |
|----------------------------------------------------------------------------------------------------|----------------------------------------------------------------------------------------------------|
| Sistem akan membatasi<br>menu-menu yang dapat<br>diakses oleh <i>stakeholder</i><br>berdasarkan role yang<br>dimiliki <i>stakeholder</i> . | Terlampir pada gambar 4.30                                                                                                    |
| Kesimpulan                                                                                                    | Dari hasil uji coba tersebut, maka sistem<br>berhasil mengatur hak akses <i>stakeholder</i> ,<br>sehingga keamanan data dan fungsi dari sistem<br>dapat terjaga dan berjalan sesuai dengan rule<br>yang telah ada. |

Tabel 4.9 Uji Coba Non-Fungsional (Security)

# C. Uji Coba Non-Fungsional (Interface)

Mengenai detail uji coba non-fungsional (Interface) akan dijelaskan pada

DAN INFORMATIKA

Tabel 4.10 berikut ini.

| Keterangan                   | Hasil Sistem                             |
|------------------------------|------------------------------------------|
|                              |                                          |
| Sistem menggunakan bahasa    |                                          |
| indonesia dalam fungsionanya |                                          |
| sehingga mudah dipahami oleh | Terlampir pada Gambar 4.1                |
| stakeholder dan dapat dibaca |                                          |
| secara jelas                 |                                          |
|                              |                                          |
| Kesimpulan                   | Dari hasil uji coba tersebut, maka       |
|                              | sistem dapat memberikan kemudahan        |
|                              | dan kenyamanan kepada <i>stakeholder</i> |
|                              | dalam menjalankan sistem, dikarenakan    |
|                              | sistem ini dirancang berdasarkan         |
|                              | kebutuhan stakeholder pada tahap         |

| Tabel 4.10 U | ii Coba Non | -Fungsional | (Interface) |
|--------------|-------------|-------------|-------------|
| 14001 1.10 0 | 1 0000 1001 | 1 ungolonul | (Interrace) |

| Keterangan | Hasil Sistem |
|------------|--------------|
|            | elisitasi.   |

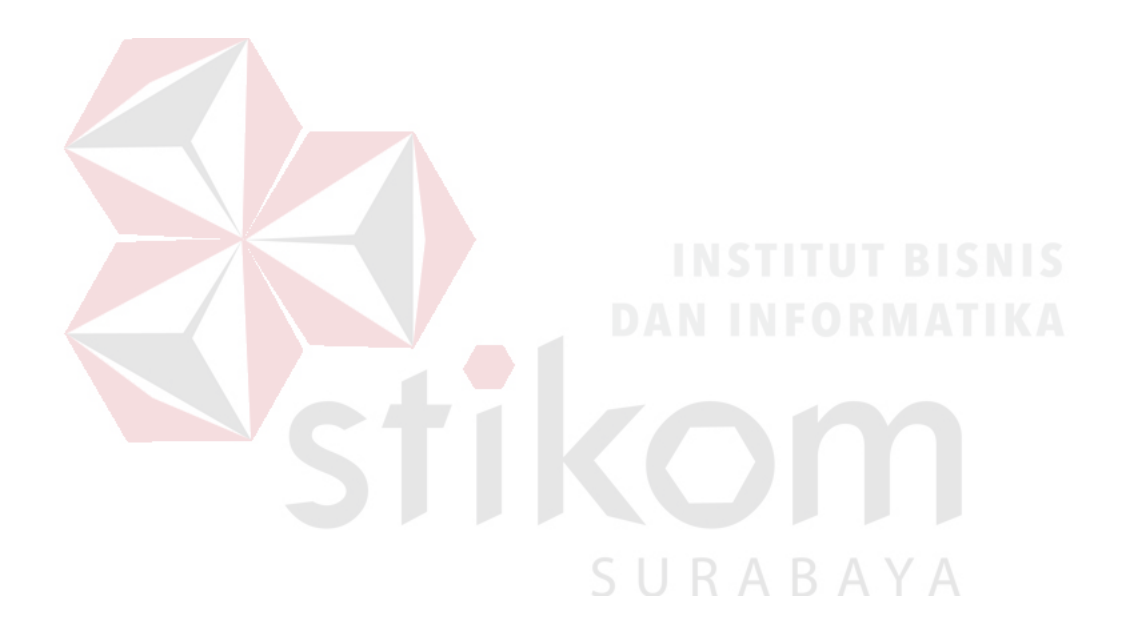